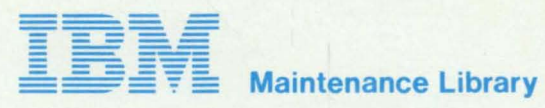

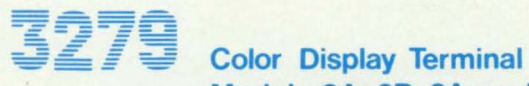

Models 2A, 2B, 3A, and 3B **Maintenance Analysis Procedures (MAPs)** 

SY33-0069-2 (Part 2)

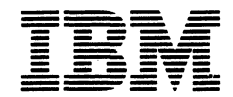

Maintenance Library

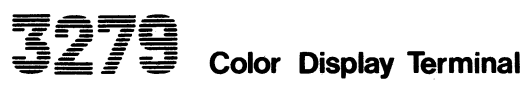

Color Display Terminal Models 2A, 2B, 3A, and 3B Maintenance Analysis Procedures (MAPs)

SY33-0069-2 (Part 2)

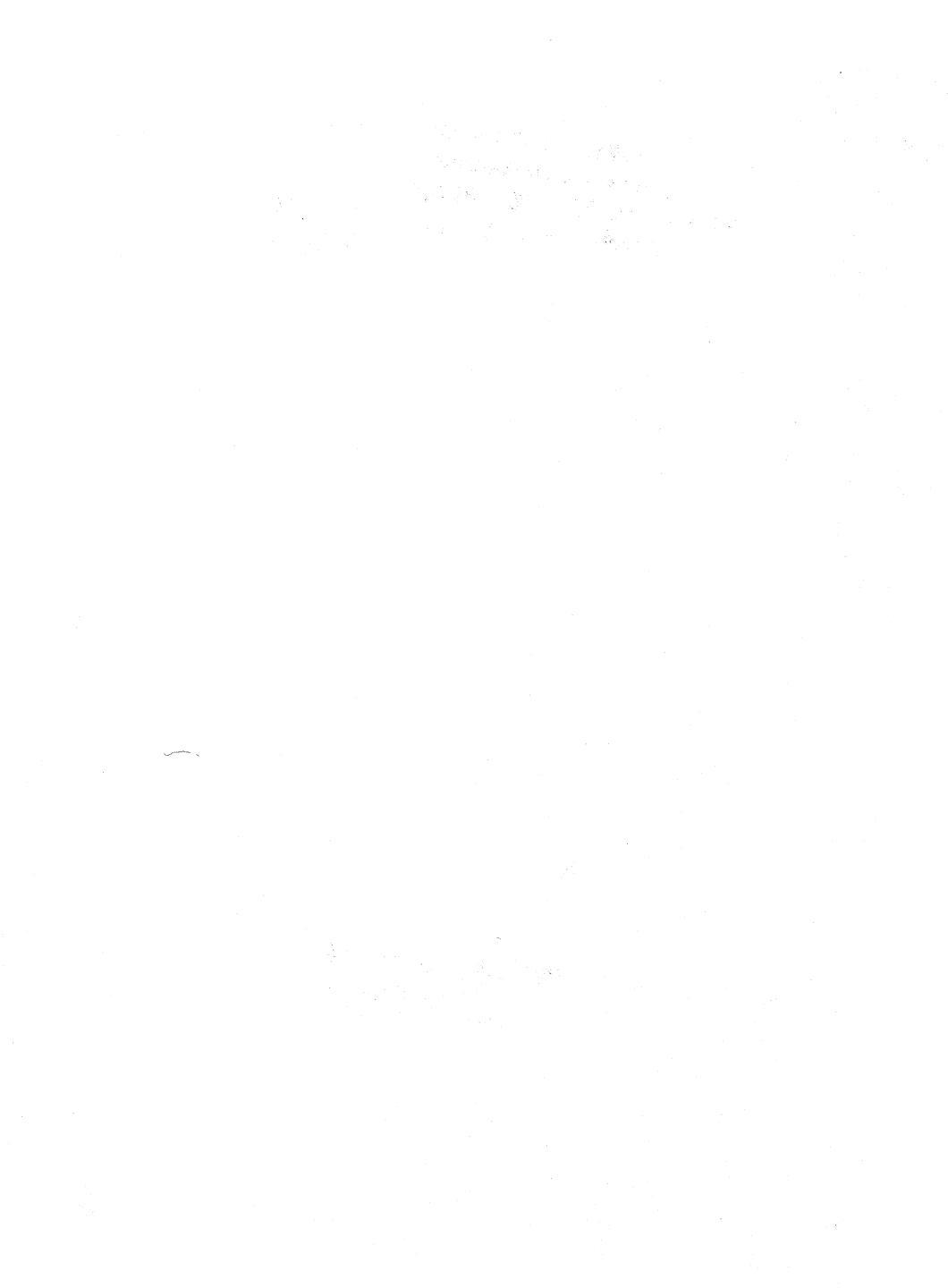

### STADT/DESTADT MAD 0000

#### PAGE 1 05 2

### ENTRY DOTNES

| FROM          | ENTER          | THIS MAP       |                |
|---------------|----------------|----------------|----------------|
| MAP<br>NUMBER | ENTRY<br>POINT | PAGE<br>NUMBER | STEP<br>NUMBER |
| 0100          | BB             | 2              | 010            |
| 0200          | BB             | 2              | 010            |
| 0300          | BB             | 2              | 010            |
| 0400          | i BB           | 2              | 010            |
| 0500          | BB             | 2              | 010            |
| 0600          | BB             | 2              | 010            |
| 0700          | BB             | 2              | 010            |
| 0800          |                | 1              | 001            |
| 0800          | BB             | 2              | 010            |
| 0900          | BB             | ž              | 010            |
| 1000          | BB             | 2              | 010            |

## 001

(ENTRY POINT A)

DANGER

When the power ON/OFF switch is ON [], the following are connected directly to the mainline power: -The front panel fuse & switch,

- -The degauss coil, -Parts of the power supply card and

-Parts of the power supply card and -The twisted-pair connection from P3 pins 8 and 9 (on the power supply card) to the analog card (P7). •Be careful when measuring voltages in

these areas.

•Switch power OFF b and remove the power cord from the mainline power socket before such actions as:--disassembling,

-inspecting for failures,

•Start here to isolate any failure on the IBM 3279 display station.

before exchanging any FRU take note of the comments in MIM section 2.3.
•Ensure that the 3279 is correctly connected to a working Control Unit with •Start problem determination at the

General Failure Index (MIM section 2.2). If the problem is described in the GFI, perform the associated actions.

 If the problem is not described, continue with this MAP.

# Is the problem repaired by using the GFI? Ϋ́Ν

Does the power supply fail when the 3279 is in use or being serviced? (Lamp 1 changes from ON to OFF - it may flash a few times.) N

### Copyright IBM Corp 1981

FYTT POINTS

| EXIT TH | IS MAP | то     |       |
|---------|--------|--------|-------|
| PAGE    | STEP   | MAP    | ENTRY |
| NUMBER  | NUMBER | NUMBER | POINT |
| 2       | 005    | 0100   | A     |
| 2       | 013    | 0100   | A     |
| 2       | 008    | 0200   | FF    |
| 2       | 007    | 0700   | A     |
| 2       | 006    | 1000   | A     |

### GENERAL LOGIC PROBE.

To use the General Logic Probe (P.N. 453212), set the switches as follows:-TECHNOLOGY...MULTI LATCH.....NONE LAICH.....NUME GATE REF....GND Power up the probe by connecting:-Black wire to any D08 pin (ground) & Red wire to any D03 pin (†59). Test by probing on D08 & D03 pins.

#### OSCILLOSCOPE

If using an oscilloscope in place of a G.L.P., interpret the indicators as follows: The GREEN light ON represents a voltage of less than +1V. iess than +1V. The RED light ON represents a voltage of greater than +2V.

Both lights ON indicates a waveform pulsing beyond both these limits.

04FEB81

222 ĀBC

002

STADT/DESTADT MAD ABC PAGE 2 0F 2 603 Inspect the keyboard.
 Is there a keyboard clicker problem or a mechanical failure of the keyboard, for example; - a broken key, missing keytop or jammed key? ·.. 004 Does it look as if the problem is with the Video Output (RPO) logic? N 005 GO TO MAP 0100, ENTRY POINT A. ሳሳፉ GO TO MAP 1000, ENTRY POINT A. 407 GO TO MAP 0700. ENTRY POINT A. 008 GO TO MAP 0200. ENTRY POINT FF. y u o GO TO STEP 010, ENTRY POINT BB.

010 (ENTRY POINT BB) Return here after attempting a repair. •Switch power OFF Ø. •Switch power UFF M. •Reinstall any parts removed. •Replug any connectors. •Remove any jumpers used in the MAPS. Correct any adjustments as necessary. •Verify correct operation. Ts all correct? ŶЯ 011 Is this the first time through this step of the MAPS? й'и 012 •Use the ERROR LOG and the ERROR CODE Use the EKKUK LUG and the EKKUK LUDE - to - FRU list (MIM section 2.6.2 and MIM section 2.6.6) or the General Failure Index (MIM section 2.2) to aid you in your action plan. Some examples are: 1. -Swap the suspected FRU from another machine. 2. -Request assistance through your -Request assistance through your normal support channels. -Check voltages for correct level (and ripple if possible). -Check connections to control unit, ground loops, and bad AC ground ۲. connections. connections.
 check supply voltage for sudden changes. Check that the line voltage matches the machine voltage label and the power supply card part number is correct. card part number is correct.
 The MAPS do not point to failures in the logic connector strips. If the MAPS call for a card exchange and this does not correct the problem, suspect associated strip or top card connectors or cables. ò13 GO TO MAP 0100. ENTRY POINT A. 616 •Check all ground connections have been Replace all covers and bezel.
Replace MIM in document tray and close rear gate. Replace any MIM supplement used, in the Verify correct operation.
 End of call.

### 04FEB81

## CONTROL MAP 0100

PAGE 1 OF 9

## ENTRY POINTS

| FROM          | ENTER          | THIS MAP       |                |
|---------------|----------------|----------------|----------------|
| MAP<br>NUMBER | ENTRY<br>Point | PAGE<br>NUMBER | STEP<br>NUMBER |
| 0000          | A<br>BB        | 1<br>5         | 001            |

| EXII PUL | п |  | э |
|----------|---|--|---|
|----------|---|--|---|

#### 001 (ENTRY POINT A)

#### DANGER

When the power ON/OFF switch is ON [1], the following are connected directly to the mainline power:--The front panel fuse & switch, -The degauss coil, -Parts of the power supply card and -The twisted-pair connection from P3 pins & and 9 (on the power supply card) to the analog card (P7). •Be careful when measuring voltages in these areas. •Switch power OFF [2] and remove the power cord from the mainline power socket before such actions as:--disassembling, -inspecting for failures, -making resistance measurements, etc.

(Step 001 continues)

Copyright IBM Corp 1981

04FFB81

MAP 0100-1

### PAGE 2 OF 9

(Step 001 continued)

A

•Switch power OFF ⊠ and remove the power cords from the mainline power socket. •Check the screws holding the analog card and power supply cards. Reseat the plugs on the video and amplifier cards. •Reseat the video card. •Reseat the cards in the logic gate and the top card connectors. •Reseat the connectors on the rear of the logic gate. (A2, A3, A5) •Lift off the bezel. •Reseat the plugs on the bezel. (P11, P12) (Figure 1-2) •Reseat the plug (P28) near the analog card socket. •Switch power ON 间. •Set switches:-TEST/NORMAL to TEST, 0000/00 to 0000, to A,a. A,a/A •Turn security key (if present) fully clockwise. •Turn BRIGHTNESS knob fully clockwise. •Wait at least 1 minute or until an image appears •Turn BRIGHTNESS knob until the screen brightness is acceptable. The pattern shown in Figure 2-2 (TEST MODE 1) should display in green, with a green cursor in the top left corner. The characters should be good. IS EVERYTHING in this image correct? Y N 002 GO TO PAGE 5, STEP 046, ENTRY POINT BB. 003 Test operation with the control unit and •Set the TEST/NORMAL switch to NORMAL. •Hold down the ALT key, press the TEST key, release both. •The word 'TEST' should show in the indicator row. •Press keys ∕ ENTER The pattern shown in Figure 2-4 (ONLINE TEST 0) should display. IS ALL correct? (Ignore any convergence problems). ΥÑ 004 GO TO PAGE 7, STEP 091, ENTRY POINT CC.

Ó05 •Return cursor under C of CK field. (If Return cursor under C of CK field.
 misconverged, use the green cursor.)
 Press keys â (insert) J K L
 Field should become jkCK
 The symbols XX> should appear in the operator information area. Are ALL actions correct? YN 006 GO TO PAGE 7, STEP 091, ENTRY POINT CC. 007 •Press the RESET key. Is the convergence good? Take the Y path if you don't know. Y N 008 GO TO MAP 0600, ENTRY POINT A. 609 The brightness should change smoothly as the control is turned from minimum to maximum. Can the brightness be changed as expected by the brightness control? (Ignore problems affecting BLUE only) Y N 010 GO TO MAP 0300, ENTRY POINT A. **Ö**11 •If a selector pen is NOT installed take the Y path now. •Set the brightness control to center position. Press the light pen tip (do not point it at the screen). White bars appear through all characters in lines 2 and 3 of the test pattern. The blue characters become BRIGHTER but the red and green do not change. •Set the brightness control back to an acceptable level. Press the pen against the white ?SEL PEN field in line 2. The field changes to >SEL PEN. •Press the pen against the blue >SEL PEN field in line 3. The field changes to ?SEL PEN. •If X-f appears in the indicator row, press RESET key and retry. Did all occur as expected? YN 012 GO TO MAP 0800, ENTRY POINT DD.

#### 04FEB81

3

В

Α

MAP 0100-2

```
B
2
```

С

```
CONTROL MAP
```

PAGE 3 OF 9

С

**013** •If an MSR/MHS is NOT installed, take the Y path now. Move the cursor to the first position of the 5th row Hise the MSR/MHS to read the test card. The green lamp on the MSR/MHS should light and the cursor move. (The characters read from the card may or may not display.) X-f will appear in the indicator row. Did all occur as expected? N 014 GO TO MAP 0800, ENTRY POINT EE. Ó15 •If ECS or PS (feature cards E2 and F2) are NOT installed, take the Y path now. •Hold down the ALT key, press the CLEAR key, release both.
Press keys / 8 ENTER
The pattern shown in Figure 2-6 (ONLINE TEST 8) should display Is the pattern correct? Ϋ́Ν. 016 GO TO MAP 0800, ENTRY POINT CC. 617 •Set the TEST/NORMAL switch to TEST. •Press all the keys in turn (except CONTROL). The characters shown in Figure 2-3 (TEST MODE 2) should appear. Note the 4 keys which give double characters. Are all keys correct? Y N 018 GO TO MAP 0700, ENTRY POINT A. Ó19 Set the TEST/NORMAL switch to NORMAL. Press any alphanumeric key four or five times. Does the clicker sound each time a key is pressed? N 020 GO TO MAP 0700, ENTRY POINT A. 021 •Set the TEST/NORMAL switch to NORMAL. •Hold down the ALT key, press the TEST key, release both.
•Press keys / 7 ENTER A yellow (or red on green) pattern (-±-±-) should appear at the center of the screen. Does this occur? ΥN 022 GO TO MAP 0600, ENTRY POINT A.

**023** •Press space bar 26 times, until 13 patterns display together in white. Look for any misconvergence. Do not mistake misconvergence for bad focus or bad color balance (impure white). Is the convergence good? YN 024 GO TO MAP 0600, ENTRY POINT A. **025**  Set the brightness control fully clockwise Is the display as bright as you would expect? ΥŃ 026 GO TO MAP 0300, ENTRY POINT BB. 027 (ENTRY POINT DD) •Check color purity as follows: •Set the TEST/NORMAL switch to TEST. •Press keys CONTROL 0 I (red characters). •Jumper D2Y02 to D2Y08 (reverse video). Do not leave this jumper connected for more than 20 seconds. Is the red color good over ALL the screen? Ϋ́Ν. 028 •Go to MIM section 5.3.2 to adjust the color purity. If this corrects the problem, GO TO MAP 0000, ENTRY POINT BB. If you cannot correct the problem, GO TO MAP 0300, ENTRY POINT BB. 620 •Check the color balance as follows: Remove the jumper D2Y02 to D2Y08.
 Jumper C2W09 to C2W28 (color bars).
 Jumper C2G06 to C2D08 (force characters). •Set the TEST/NORMAL switch to NORMAL. The three primary colors (red, green, blue) should be equally bright and the secondary colors distinct, at both high and low settings of the front panel BRIGHTNESS control. Is all correct? Y N 030 •Go to MIM section 5.3.6 to correct the color balance. If this corrects the problem, GO TO MAP 0000, ENTRY POINT BB If you cannot correct the problem, GO TO MAP 0300, ENTRY POINT CC. **031** •Look at the focus in this test pattern. •Look at both the center of the screen and the corners. Is the focus good? Ν 04FEB81 4 DE MAP 0100-3

```
DE
                  CONTROL MAP
                  PAGE
                            4 NE
                                       ٥
   632
   •Go to MIM section 5.3.4 to adjust the
    image focus.
   •Switch power OFF M.
   •If you cannot correct the problem, see
Figure 4-7 and Figure 6-7 to check the
    continuity of the FOCUS connection
through P26. If the problem remains,
    exchange the analog card then the video
    card then the CRT.
   GO TO MAP OGGO, ENTRY POINT BR
444

    Remove the jumper C2W09 to C2W28.
    Jumper C2W07 to C2W28. (force white).
    Hold down the ALT key, press the TEST

 key, release both.
The screen will be full of white
characters.
•Check convergence carefully all over the
  screen
Is the convergence good?
Y N
   076
   GO TO MAP 0600, ENTRY POINT A.
035
•Fit the alignment mask to the screen.
Is the image SIZE and SHAPE correct?
  ้ท
   036
   •Remove jumpers.
•Go to MIM section 5.3.5 to adjust the
    raster controls correctly (See also Figure 1-4).
   •If this corrects the problem,
GO TO MAP 0000, ENTRY POINT BB.
   •If you cannot correct the problem,
   GO TO MAP 0400, ENTRY POINT DD.
637
•Engage Intensity Override. (Turn the brightness knob fully counterclockwise.)
•Look for a skip gap above and below the
separator line. It should be 1-3 mm
 separator line. It should be 1-3 mm
(0.05-0.1 inches) wide. See Figure 2-1.
Is the skip good?
 YN
   038
   GO TO MAP 0400. ENTRY POINT DD.
639

    Remove jumpers.

    Set the TEST/NORMAL switch to TEST.
    Engage Intensity Override. (Turn the brightness knob fully counterclockwise.)

Does the image appear as shown in Figure
2-1?
 ΥÑ
```

GO TO MAP 0300, ENTRY POINT A.

060

641 •Release Intensity Override. •Test the operation of the 0000/00 switch as follows: •Set the TEST/NORMAL switch to NORMAL •Hold down the ALT key, press the TEST •Hold down the ALL key, press the LEST key, release both. •Press keys / ENTER ONLINE TEST 0 pattern (Figure 2-4) will display. •Set the 0000/00 switch to 00. The color of the pattern should change 50 that all characters become green except the characters on line 2 which will be white. The separator line and characters white. The separator 1 in the OIA remain blue. Does this occur? YN 042 GO TO MAP 0500, ENTRY POINT A. 447 •Set the 0000/00 switch back to 0000. Check that the A,a/A switch is set to A,a •Move the cursor down a few lines and >move the cursor down a tew it
press the 'Q' key.
A character 'q' should appear.
•Set the A,a/A switch to A .
The 'q' will become 'Q'. Does this occur? YN 044 •Switch power OFF 0. •See Figure 6-8 to check for an open or short circuit in the wiring to the A,a/A switch. •Check the switch. Exchange any failing FRU. •If no failure is found, exchange logic GO TO MAP 0000, ENTRY POINT BB.

GO TO MAP 0800, ENTRY POINT FF.

F

Ó45

MAD 0100-6

#### 04FEB81

MAP 0100-4

### CONTROL MAP

PAGE 5 OF 9

c.

046 (ENTRY POINT BR) •Observe the TEST MODE 1 pattern: (If the image is missing or to poor to answer the question, take the Y path.) Do the focus, and purity adjustments look good? 047 •Make any necessary adjustments to the controls (see Figure 1-4). You may use MIM section 5.3.4 (Focus) or MIM section 5.3.2 (Purity) to make the adjustment. If this corrects the problem, GO TO MAP 0000, ENTRY POINT BB. If the problem is still present, GO TO PAGE 3, STEP 027, ENTRY POINT DD. 499 •Observe the TEST MODE 1 pattern: (If the image is missing or too poor to answer the question, take the Y path.) Do the raster adjustments look good? If the TEST MODE 1 pattern is visible but the width or height is wrong or the corners of the pattern are not square (for example) take the N path. V N 040 •Make any necessary adjustments to the controls (see Figure 1-4 ). You may use MIM section 5.3.5 to make the adjustment. GO TO MAP 0000, ENTRY POINT BB. If this corrects the problem, GO TO MAP 0000, ENTRY POINT BB. If the problem is still present, GO TO PAGE 3, STEP 027, ENTRY POINT DD. 920 Is lamp 1 (power good) ON ? Ϋ́Ν 051 GO TO MAP 0200, ENTRY POINT A. 052 off this display contains no feature cards, (E2, F2, G2, G4) take the Y path now •Switch power OFF Ø and remove any feature cards. •Replace the C5-D5(-E5) top card connector, if moved. See Figure 1-6. •Observe TEST MODE 1 pattern again (step 001). Is test still bad? 053 GO TO MAP 0800, ENTRY POINT A.

054 Engage Intensity Override. (Turn the brightness knob fully counterclockwise.) The image on the screen may not be very bright. •If the image is unstable, take the Y path nou •Look for the following:- (A) The image filling most of the screen.
 (B) A blank margin at right-hand side.
 (C) The 3 rasters not aligned so that the J primary colors Red, Green an are visible. See Figure 2-1. Are (A), (B), and (C) all good? Ignore other problems. Y N 3 primary colors Red, Green and Blue 055 GO TO MAP 0400. ENTRY POINT A. 056 Continue to engage Intensity Override. •Look near the bottom of the image for the gaps by the separator line and look at the diagonal flyback lines. •See Figure 2-1. Are these gaps and lines VISIBLE and STABLE? (If you don't know take the Y path.) 057 GO TO MAP 0400, ENTRY POINT CC. νσο •Release Intensity Override. Is the image now stable? (Take the Y path if you don't know.) Y N 059 •Exchange logic card C2 then D2 . GO TO MAP 0000, ENTRY POINT BB. 660 Is there a permanent raster in one or more of the 3 colors? (It may be very dim.) Ϋ́Ν 061 Is the screen completely blank or do all characters display too dim or too bright? V N 062 Do some groups of 'ō' characters (or a full screen of 'ō') appear.? Y N 063 There may be distorted characters on the screen. These may have dots missing or have too many dots (vertical lines) or may be flashing. (Ignore convergence.) Do any characters look similar to this? N 04FEB81 77776 H J K L M MAP 0100-5

```
MAP 0100-6
Μ
                    CONTROL MAP
                                                                                   NPQRST
5
                    PAGE
                                6 OF
                                             9
664
                                                                                                    071
Are there any diagonal lines across the 
display or any smeared characters?
                                                                                                    •Exchange logic card C2 then D2.
GO TO MAP 0000, ENTRY POINT BB.
YN
                                                                                                 072

    Hold down the ALT key, press the TEST key, release both.
    Press keys / ENTER

   065
   Does the cursor appear under the 2nd or
3rd character on the top line of the
test pattern?
                                                                                                 •Check the pattern which displays
   YN
                                                                                                  with Figure 2-4.
                                                                                                 Is it correct? (Ignore color
      066
                                                                                                 problems.)
Y N
      •Verify the TEST/NORMAL switch as
        follows:
       •Set the TEST/NORMAL switch to NORMAL.
                                                                                                    073
      The ready symbol (4 or 6) should
                                                                                                    •Exchange logic card D2 then C2.
GO TO MAP 0000, ENTRY POINT BB.
      appear.
      •Set the TEST/NORMAL switch to TEST.
The TEST MODE 1 pattern should return.
Is the switch OK?
                                                                                                 074
                                                                                                 Are the COLORS correct also?
       Ϋ́Ν
          067
                                                                                                    075
          •See Figure 6-8 to check the
continuity of the wiring to the
TEST/NORMAL switch, especially the
OV connection from analog card P4
pin 10 to LED card P12 pin 6.
                                                                                                    •Exchange logic card E2 then D2:
GO TO MAP 0000, ENTRY POINT BB:
                                                                                                 676
                                                                                                 •Exchange logic card D2 then C2.
GO TO MAP 0000, ENTRY POINT BB.
          . Check the switch.

    Exchange any failing FRU.
    If no failure is found, exchange
logic card C2 then D2 then E2.
    G0 TO MAP 0000, ENTRY POINT BB.

                                                                                             077
                                                                                             •Exchange logic card D2 then C2.
GO TO MAP 0000; ENTRY POINT BB:
       068
                                                                                          078
      Does a green pattern similar to the
correct TEST MODE 1 pattern appear,
but has characters in the wrong
                                                                                         •Verify that the A,a/A switch is set
to A;a, Press the TEST key;
Does a large 'X' character appear?
       sequence or upper case characters
                                                                                          ΥN
      only?
      See Figure 2-2.
Y N
                                                                                             070
                                                                                             •Exchange logic card C2 then D2:
GO TO MAP 0000; ENTRY POINT BB:
          069
          Are there any 'R' characters on the
                                                                                          080
                                                                                         •Switch power OFF 0:
•See Figure 6-8 to check the
continuity of the wiring to the A;a/A
          screen?
          Check in NORMAL mode also.
          YN
                                                                                            switch.
             070
                                                                                          . Check the switch.
                                                                                          •Exchange any failing FRU.
             •Set the TEST/NORMAL switch to
                                                                                         •If no failure is found, exchange
logic card D2 then C2.
GO TO MAP 0000, ENTRY POINT BB:
               NORMAL .
             Does the ready symbol (4 or 6)
             appear?
                Ň
                                                                                      081
                                                                                      GO TO MAP 0700; ENTRY POINT BB.
                                                                                   082
                                                                                   •Exchange logic card C2 then D2.
GO TO MAP 0000, ENTRY POINT BB.
```

NPQRST

04FEB81

MAP 0100-6

```
HJKL
                    CONTROL MAD
                    PAGE
                               7 NF
                                            q
          683
          •Check the +5v and the t8.5v on the
           video card test points - see Figure
           4 - 0
          Are both voltages correct?
          VN
             084
             •Switch power OFF 0.

    Suitch power orr M.
    See Figure 6-7 to check the
continuity of the voltage
supplies. Repair any failure

               found
             GO TO MAP ODDO. ENTRY POINT BB.
          40E
          •Exchange logic card C2 then D2.
GO TO MAP 0000, ENTRY POINT BB.
       686
      •Exchange logic card D2 then C2.
GO TO MAP 0000. ENTRY POINT BB
   687
   •If the screen is not blank, take the Y
    nath now
  Path now.

•Press keys CONTROL and B O I

•Set the TEST/NORMAL switch to NORMAL.

Does the screen always remain completely
   blank?
   ΎN
      000

Exchange logic card C2. If this corrects the problem,
GO TO MAP 0000, ENTRY POINT BB.
If the problem remains,
GO TO MAP 0300, ENTRY POINT A.

   480
   GO TO MAP 0300, ENTRY POINT BB.
400
GO TO MAP 0300, ENTRY POINT A.
```

```
001
(ENTRY POINT CC)
•Observe the TEST 0 pattern at high and
low settings of the BRIGHTNESS control on
•Take the Y path if the image is missing
or too poor to answer the question.
continuous raster for poor color balance.
Do the raster, focus, purity and color
balance adjustments look good?
   092
   092

•Make any necessary adjustments to the

CE controls (see Figure 1-4).

You may use MIM section 5.3.5 (Raster)

or MIM section 5.3.4 (Focus) or MIM

section 5.3.2 (Purity) or MIM section

5.3.6 (Color balance) to make the
   adjustment.
   If this corrects the problem,
GO TO MAP 0000, ENTRY POINT BB.
   If the problem is still present,
GO TO PAGE 3, STEP 027,
ENTRY POINT DD.
693
•If this display contains no feature
cards. (E2. E2. G2. G4) take the Y path
  now
•Switch power OFF 0 and remove any feature
  cards.
•Replace the C5-D5(-E5) top card
 connector, if moved.
                                    See Figure 1-6.
•Switch power ON 1.
•Repeat preceding test (step 003 or 005).
Is test still bad?
ŶN
   004
   GO TO MAP 0800, ENTRY POINT A.
405
•Set the TEST/NORMAL switch to TEST.
•Engage Intensity Override. (Turn the
brightness knob fully counterclockwise.)
The image on the screen may not be very
bright.
should not be aligned and the 3 primary
colors (Red, Green, Blue) should be
visible in some areas around the edge.
See Figure 2-1.
Does the image look similar to this?
vи
   096
   GO TO MAP 0300, ENTRY POINT A.
                                  04FFB81
```

MAP 0100-7

8

MAP 0100-7

```
U
7
```

```
CONTROL MAP
```

```
PAGE
                                   8 OF
                                                 9
697
                                                                                           •Set the TEST/NORMAL switch to NORMAL.
Is there a @ or & symbol in the indicator
row?
•Release Intensity Override. (Turn
Brightness knob fully clockwise and then
back if too bright.)
•Press the keys with the following legends
                                                                                            Y N
*rress the keys with the following legends
shown in Figure 2-3:
    B C I J K L K Q / pp ? x )
Note - On most keyboards the legends
    'pp', '?', 'x' and ')' are on the keys
    marked 'ALT', 'ENTER', 'IEST' and 'â'.
The cursor should move as each character
                                                                                               106
                                                                                               Does the display show a green separator
line and a green cursor in the top
left-hand corner and NOTHING else?
                                                                                                ΥN
is entered.
Is all as expected?
                                                                                                   107
                                                                                                  Does an error code appear on the
screen or is there an entry in the
error log for this display? (See MIM
section 2.6.2 on how to read the error
YN
   098
   GO TO MAP 0700, ENTRY POINT A.
                                                                                                   log.)
699
                                                                                                   (Take N path if you don't know.)
•Press these keys in sequence:
CONTROL C CONTROL B B O I
                                                                                                   ΥN
Press these keys in sequence:
                                                                                                       108
                                                                                                      Does the display remain in TEST MODE
even when the TEST/NORMAL switch is
set to NORMAL?
     CONTROL C
•Press these keys in sequence:
CONTROL B B 0 Q
Does the entire display become RED then
                                                                                                       YN
GREEN then BLUE?
YN
                                                                                                           109
                                                                                                           •Exchange logic card C2 then D2.
GO TO MAP 0000, ENTRY POINT BB.
   100

    Set the TEST/NORMAL switch to NORMAL
and back to TEST.
    Connect a jumper from C2U11 to C2U08.
A solid red raster should cover the

                                                                                                       110
                                                                                                       •Switch power OFF 0.
•See Figure 6-8 to verify and repair
wiring and connections to the

A solid res raster should cover the characters on the screen.
Remove the jumper.
Now connect the jumper from C2S12 to C2U08. A solid blue raster should cover the characters on the screen.

                                                                                                         TEST/NORMAL switch.
                                                                                                       GO TO MAP 0000, ENTRY POINT BB.
                                                                                                   111
   •Remove the jumper.
Did you see both the red and blue
                                                                                                   •Use the 'Error Code-to-FRU' list (MIM section 2.6.6) to isolate the failing
   rasters?
                                                                                                     FRU.
      N
                                                                                                   GO TO MAP 0000, ENTRY POINT BB.
       101
                                                                                                112
       GO TO MAP 0300, ENTRY POINT A.
                                                                                               GO TO MAP 0900, ENTRY POINT BB.
    102
                                                                                            113
    •Set the TEST/NORMAL switch to NORMAL
                                                                                            The screen should appear:-

(A) White cursor at top left.
(B) Blue separator line near the bottom.
(C) Any symbols in the indicator row

    •Hold down the ALT key, press the TEST
    key, release both.
•Press keys ∕ ENTER
    The pattern shown in Figure 2-4 should
                                                                                                   should be blue.
                                                                                           *Ignore any other image on the screen.
Are (A), (B) & (C) correct?
    display.
    (ONLINE TEST 0.)
   Is the problem with this test pattern that it does not display in the correct
                                                                                            ΥÑ
   colors or there is a color missing?
                                                                                               114
                                                                                               Attempt to enter the convergence
routine. (See MIM section 5.3.3.)
Do the symbols XX*? appear in the
indicator row?
    YN
       103
       •Exchange logic card D2 then C2.
GO TO MAP 0000, ENTRY POINT BB.
                                                                                                Y N
     04
                                                                                                   115
   GO TO MAP 0500, ENTRY POINT A.
                                                                                                   •Exchange logic card C2 then D2.
GO TO MAP 0000, ENTRY POINT BB.
                                                                                                                                    04FEB81
                                                                                           úх
                                                                                                                                                     MAP 0100-8
```

v

```
CONTROL MAP
                          9 OF
                                    9
  •Exchange logic card B2 then C2 then D2.
GO TO MAP 0000, ENTRY POINT BB.
•Hold down the ALT key, press the TEST
key, release both.
Does the word 'TEST' appear in the
   •Hold down the ALT key, press the ALT CURSOR key, release both.
  Does the reverse cursor appear?
```

```
MAP 0100-9
```

YN 119 Does the normal flashing cursor appear? ΓN. 120 GO TO MAP 0700, ENTRY POINT CC. 121 GO TO MAP 0700, ENTRY POINT EE. 122 GO TO MAP 0700, ENTRY POINT A. 123 \*Press the '/' key. Does a '/' symbol appear on the screen (in the top left hand corner)? YN 124 GO TO MAP 0700, ENTRY POINT EE. 125 •Press the ENTER key. (ONLINE TEST 0). The pattern shown in Figure 2-4 should display. Are the colored fields displayed in the correct colors? Ignore any other differences. YN 126 GO TO MAP 0500, ENTRY POINT A. 127 •Exchange logic card C2 then D2. GO TO MAP 0000, ENTRY POINT BB.

ωх

8 8

i17

116

indicator row? Ν 118

PAGE

04FEB81

PAGE 1 0F 7

## ENTRY POINTS

| FROM                                    | ENTER | THIS MAP |        |
|-----------------------------------------|-------|----------|--------|
| MAP                                     | ENTRY | PAGE     | STEP   |
| NUMBER                                  | POINT | NUMBER   | NUMBER |
| 000000000000000000000000000000000000000 | FF    | 6        | 065    |
|                                         | A     | 1        | 001    |
|                                         | CC    | 6        | 060    |

### 001 (ENTRY POINT A)

### DANGER

When the power ON/OFF'switch is ON [], the following are connected directly to the mainline power:--The front panel fuse & switch,

- -The degauss coil,
- -Parts of the power supply card and
- -The twisted-pair connection from P3 pins 8 and 9 (on the power supply card) to the analog card (P7).
- •Be careful when measuring voltages in these areas.

•Switch power OFF 🖉 and remove the power cord from the mainline power socket before such actions as: -disassembling,

- -inspecting for failures, -making resistance measurements, etc.
- •Switch power OFF 0. •Verify that the power cord is plugged in Reseat the A2 and A3 logic gate cables and verify that the problem is still
- nresent.
- •Switch power OFF 10.
- •Wait 10 seconds.
- •Switch power ON [] and look CAREFULLY at lamp 1

Does lamp 1 (POWER GOOD) flash at least once and then go OFF? Y N

322 BCD

## 002 •Connect a meter to +8.5 V on the logic board. (0 V = B2D08, +8.5 V = B2B11). •Switch power OFF 🛛 and wait at least 30 seconds. •Switch power ON []. Did the voltage pulse once or several

```
times (approximately once a second) and
then fall to zero? The voltage pulse may
be very small. Switch the meter down a
nange if necessary.
YN
     003
    Is the voltage constant between 7.6 and 9.4 Volts?
        N
```

Copyright IBM Corp 1981

```
FYTT POINTS
```

| EXIT TH        | IS MAP         | TO            |                |
|----------------|----------------|---------------|----------------|
| PAGE<br>NUMBER | STEP<br>NUMBER | MAP<br>NUMBER | ENTRY<br>POINT |
| 5              | 058            | 0100          | BB             |

MAP 0200-1

04FEB81

```
POWER MAP
```

2 05

7

PAGE

n

ī

E

```
406
Remove the power cord from the mainline
 power socket
•Remove the bezel.
•With the power switch in the ON I
 position, measure the continuity from the power supply edge connector (P3) to the
 power cord.
 Pins 11 and 14 (test points) of P3 should
be connected one to each power cord pin.
See Figure 1-2 and Figure 6-15.
Are both connections good?
  Ň
   005
  •Switch power OFF 0.
•Check the main fuse (F1).
Has the fuse failed?
   YN
      006
      •See Figure 6-15 to check the continuity of the ON/OFF switch, fuse
        and fuseholder and the connecting
       cables.
      •Exchange the failing FRU.
GO TO MAP 0000, ENTRY POINT BB.
   607

    Exchange the fuse and test operation.

    Excnange the fuse and test ope
    Switch OFF and wait 1 minute.
    Switch ON and wait 10 minutes.
    Did the fuse fail again?

   YN
      008
      GO TO MAP 0000, ENTRY POINT BR.
   600
   •Switch power OFF [0] and remove the power
cord from the mainline power socket.

    Remove power supply card.

   •Exchange the main fuse (F1) again.
•Switch power ON IN WITHOUT reinstalling
   the power supply card.
Did the fuse fail?
   YN
      010
      •Switch power OFF 🛛 and remove the
       power cord from the mainline power
        socket.
      •Exchange the power supply card.
GO TO MAP 0000, ENTRY POINT BB.
   ò11
   •Remove the power cord from the mainline
    power socket.
  power socket.
•See Figure 6-15 to verify the
insulation of the input power wiring.
GO TO MAP 0000, ENTRY POINT BB.
```

612 •Switch power OFF 🛛 and remove the power cord from the mainline power socket. •Remove the power supply card. •Check the fuse (F2) on the power supply card NOTE: If necessary, remove the plastic cover to inspect the fuse. Replace the cover. Is the fuse good? ทั้ง 013 •Do NOT repair or exchange the fuse. •Exchange the power supply card. GO TO MAP 0000. FNTRY POINT BB. 014 •Leave the power supply card out. •See Figure 1-2 and Figure 3-1. Check the continuity of the LOPT sense winding to the analog card as follows: •Measure resistance between locations 8 on the power supply card edge connector SOCKET (P3). Is the resistance 0 ohms? Y N 015 •See Figure 4-7. Check that P7 (LOPT sense) is plugged-in. •If the resistance is still not 0, verify the continuity of the cable from P3 to P7 and repair. •If no problem is found, exchange the analog card. GO TO MAP 0000, ENTRY POINT BB. 016 •Verify the seating of the power supply card in the card edge connector. •If no problem found, exchange the power Supply card.
Ensure that it matches the machine voltage label and the mainline ac voltage. GO TO MAP 0000, ENTRY POINT BB. Ò17 •Connect the meter to +5 V on the logic board. (0 V = B2D08, +5 V = B2D03). Does the meter indicate +4.5 to +5.5 Volts? ŶÑ 018 •Switch power OFF 0. •Disconnect the logic gate A3 cable. •Switch power ON []. Does the meter now indicate +4.5 to +5.5 Volts? Y N 019 •Switch power OFF [] and remove the power cord from the mainline power socket. •Exchange the power supply card. GO TO MAP 0000, ENTRY POINT BB.

#### 04FEB81

C F

MAP 0200-2

```
ABFG
1122
                 PAGE
                            3 0F 7
                                                                        (Step 025 continued)
                                                                        State of the several.
•Disconnect the keyboard.
•Switch power ON []...
Is the +5 V supply now present (between
+4.5 V and +5.5 V)? contained
         020
         •Switch power OFF 0.
        •Unseat the analog card.
•See Figure 6-8 and Figure 3-1.
        •Check the +5v cable from the logic
A3 connector to the analog card
P4-34 for continuity and short
                                                                        Y N
                                                                          026
                                                                                                                 . Ste. 7
          circuit to ground.
                                                                           •Leave the keyboard disconnected.
         •If no problem is found exchange the
                                                                          •Switch power OFF 0.
•Disconnect the video card plugs P14 and
          analog card.
                                                                          -pisconnect the video card plugs P1
P16. See Figure 1-4.
•Switch power ON M.
Is the +5 V supply now present?
        GO TO MAP 0000, ENTRY POINT BB.
      021
     •See Figure 6-8 and Figure 3-1 and the
table below to check the supplies to
the analog card and the LED
                                                                              027
       Indicators.
                                                                              •Switch power OFF 0.
                                                                              •Reconnect the video card connectors
                                                                               P14 and P16.
       VOLTAGE. TOL. GATE
                         LOGIC ANALOG CARD P4
                                                                              •Disconnect amplifier card plug P18.
                                     Wire
                                                 TP
                                                                               See Figure 1-4.
                                                                             •Switch power ON [].
Is the +5 V supply now present?
       +5 Vdc 0.5V B2J03
-5 Vdc 0.5V B2G06
+8.5Vdc 0.9V B2G11
                                       34
                                                   37
                                      29
                                                                              Ϋ́Ν
                                                    5
                                                   36
        0 V
                   .... B2J08
                                       30
                                                   10
                                                                                 028
                                                                                 •Switch power OFF 0.

    Reconnect amplifier card connector

     •Switch power OFF 0.
                                                                                  P18.
                                                                                ·Disconnect amplifier card
connectors P17A and P17B.
•Switch power ON ∏.
Is the +5 V supply now present?
      Check continuity:
       Analog P4-10 to LED P12-6.
Analog P4-34 to LED P12-7.
     Did you find a problem?
                                                                                 Ϋ́Ν.
      ΥN
                                                                                    020
        022
         •Exchange the analog card (then the
                                                                                    •Switch power OFF 0.
        power supply card).
GO TO MAP 0000, ENTRY POINT BB.

    Reconnect amplifier card

                                                                                    connectors P17A and P17B.
•Disconnect the logic gate A3
     023
                                                                                     cable.
      •Trace and repair wiring if possible
                                                                                    •Switch power ON [].
Is the +5 V supply now present?
     or exchange any failing FRU.
GO TO MAP 0000, ENTRY POINT BB.
                                                                                    YN
  024
  GO TO STEP 025,
ENTRY POINT BB.
ó25
(ENTRY POINT BB)
•Switch power OFF 🛛 and connect a meter to
+5 V on the logic board.
(0 V = B2D08, +5 V = B2D03).
There now follows a sequence of FRU disconnecting and reconnecting to find
which FRU is overloading the power supply.
                         CAUTION
When investigating with FRUs
disconnected:-
•Do NOT switch power ON for more than 5
minutes
•Do NOT leave the 3279 unattended with
power ON.
Remember POWER should not be switched back
ON until 10 seconds after POWER OFF.
(Step 025 continues)
                                                                                                       04FFB81
                                                                       555544
H J K L M N
                                                                                                                     MAP 0200-3
```

MAP 0200-3

POWER MAP

```
POWER MAP
N
3
                   PAGE 4 DF 7
030
•Switch power OFF 0.
•Reconnect the logic gate A3 cable.
•Disconnect the logic gate A2 cable.
•Connect a meter to power supply connector
P3-1 (+12V). See Figure 1-2.
•Use the potentiometer mounting plate as
 around.
•Switch power ON [].
Does the +12 V supply pulse once or
several times and then fall to zero?
  N
   031
   Is the +12 V supply constant between +10 and +15 Volts?
   Y N
      032
     •Switch power OFF 🛛 and remove the power cord from the mainline power
        socket.
      •Exchange the power supply card.
GO TO MAP 0000, ENTRY POINT BB.
   033
   There may be a short circuit in a logic
   card.
   •Switch power OFF 0.
•Reconnect the A2 logic gate connector.
•Remove the logic cards one at a time in
the following order, each time testing
     the +12V;
   Feature cards G4, G2, F2, E2
   Base cards C2, D2
Convergence logic card B2
   •If the problem disappears, exchange the
     last card removed.
   Has the problem gone?
     N.
      034
      GO TO PAGE 6, STEP 060,
ENTRY POINT CC.
   035
   GO TO MAP 0000, ENTRY POINT BB.
036
•Switch power OFF 0.
•Reconnect the logic gate A2 connector.
•Unseat the analog card from its edge
 connector (P4).
•Switch power ON \overline{||}. Does the +12 V supply (at P3-1) still pulse once or several times and then fall
to zero?
YN
   037
   •Switch power OFF 0.
  •Switch power Urr W.
Disconnect P5 from the analog card. (
Figure 4-7)
•Reseat the analog card.
•Switch power ON M.
Does the +12 V supply at P3-1 now pulse
Once or several times and then fall to
   zero?
   YN
POR
```

MPQR MAP 0200-4 **038** •Switch power OFF 0. •Exchange the video card. GO TO MAP 0000, ENTRY POINT BB. ήzα •See Figure 1-2. •Meter the +103v supply to the analog card at test points P3-39 and 40. Does it pulse when power is switched ON? YN 040 •Switch power OFF 0. •See Figure 3-1. •Meter the 103V wiring for short circuits. Repair or exchange any failing FRU. •If no problem found, exchange the power supply card. ó41 •Switch power OFF 0. •Exchange the analog card. GO TO MAP 0000, ENTRY POINT BB. 642 •Switch power OFF 🛛 and remove the power •Exchange the power supply card. GO TO MAP 0000, ENTRY POINT BB. **043** (ENTRY POINT EE) •Switch power OFF 0. •Reconnect the logic gate A3 cable. •Unseat the analog card from its edge connector P4. •Switch power ON []. •See Figure 1-2 and Figure 3-2 and use a logic probe to trace these signals: HORIZ RETRACE: D2J13-B2G13 HORIZ SYNC: B2J13-A3D13-Analog card P4-1 to Analog card P4-2 (TP). VERT RETRACE: D2G08-C2G07-B2G08 VERT SYNC: C2G12-A3D12-Analog card P4-28 to Analog card P4-3 (TP). Do BOTH probe lamps light at ALL the above points? ΥŇ 044 •Switch power OFF 0. •Check cables and connectors for continuity or short circuits to ground. Repair or exchange any failing FRU.
 GO TO MAP 0000, ENTRY POINT BB.

### 04FEB81

5 S

MAP 0200-4

```
K L S
3 3 4
                     POWER MAP
                     PAGE
                               5 OF
                                               7
       Ó45
       •Switch power OFF 0.
      •Switch power OFF 0.

•Reconnect the logic gate A3 cable.

•Remove the EHI cable from the LOPT on

the analog card. See MIM section

4.5.4 para6. The free end of the EHT

cable is safe - let it remain in the

bottom of the box.

•Reinstall the analog card.

•Switch power ON [].

Is the +5 V supply now present?

Y N
           046
           There is probably a short circuit on
          the analog card.
          •Switch power OFF 0.
•First disconnect both the audible
alarm connector P8 and the bezel
lamps card connector P12. See
             Figure 1-2.
           •Switch power ON [] and test.
•Switch power OFF 0 if the problem
            remains, and exchange the analog
             card.
          GO TO MAP 0000, ENTRY POINT BB.
       Ġ47
       •Switch power OFF [] and remove the power cord from the mainline power
         socket.

    Exchange the bleed assembly. (See

        MIM section 4.8.4.)
       •If the problem is still present,
       exchange the CRT.
GO TO MAP 0000, ENTRY POINT BB.
   048
   •Switch power OFF ₪.
•Exchange the amplifier card.
•See MIM Chapter 5 to make adjustments.
GO TO MAP 0000, ENTRY PDINT BB.
440
•Switch power OFF 0.
•Reconnect the amplifier card connector
 P18.
Does this display have a selector pen
installed?
 YN
   050
  GO TO STEP 052,
ENTRY POINT DD.
051
•Remove the selector pen logic card G4.
•Switch power ON 🕅.
Is the +5 V supply now present?
Ϋ́Ν
```

ти

HJTU MAP 0200-5 3 3 052 •Reinstall the selector pen card. (ENTRY POINT DD) •Remove the convergence logic card B2. •Switch power ON 1. Is the +5 V supply now present? Y N 053 There seems to be a short circuit in the wiring of the the +12V and -12 V supplies to the selector pen card. The problem may be present even if there is no selector pen installed. •Switch power OFF @ and see Figure 6-16. Repair any problem. GO TO MAP 0000, ENTRY POINT BB. **65**4 •Exchange logic card B2. GO TO MAP 0000, ENTRY POINT BB. 055 •Exchange logic card G4. GO TO MAP 0000, ENTRY POINT BB. **056** •Switch power OFF 0. •Exchange the video card. If the problem remains, verify the connections to the video card shown in Figure 6-7. •Repair any problem. GO TO MAP 0000, ENTRY POINT BB. **657** Can the TEST MODE 1 pattern now be displayed? YN 058 •There is a slight overload on the power supply - the analog card is probably failing. Leave the keyboard disconnected and GO TO MAP 0100, ENTRY POINT BB. 059 •Switch power OFF 0. •Meter the keyboard cable for short circuits (Figure 6-12) and repair as necessary. •If no problem, exchange the keyboard logic card. Another possible failure is a slight overload on the power supply; removing a FRU has lowered the current within tolerance. See MIM section 3.1. GO TO MAP 0000, ENTRY POINT BB.

#### 04FEB81

MAP 0200-5

#### POWER MAP

#### PAGE 6 OF 7

060 (ENTRY POINT CC) •Switch power OFF 🛛 and remove the power cord from the mainline power socket. •Reinstall any disconnected FRUs. Remove the analog card.
Disconnect the deflection coils (Connector P6, near the center of the analog card with 4 colored wires) - see Figure 4-7. •Inspect the plug and connector for loose and dirty contacts and broken wires. •Repair any damage. Did you find the problem? YN 061 The horizontal scan coil is connected to The vertical scan coll is connected to the XELLOW and GREEN (or BLACK) wires. The resistance of each coil should be Measure the resistance of the 2 scan coils Do both coils seem good? N 062 •Exchange the CRT. GO TO MAP 0000, ENTRY POINT BB. ò63 Exchange the analog card. •If the problem remains, exchange the power supply card. GO TO MAP 0000, ENTRY POINT BB. **064** GO TO MAP 0000, ENTRY POINT BB.

```
065
(ENTRY POINT FF)
•Start here to isolate problems causing
 the power supply to stop (i.e. lamp 1
changing from ON to OFF - with or without
flashing).
•Wait one minute.
•Look at lamp 1 carefully.
•Switch power ON [].
Does lamp 1 flash?
 Y N
   066
   Is lamp 1 ON?
Y N
       067
       GO TO PAGE 1, STEP 001,
ENTRY POINT A.
   068
       If, during more testing,
       lamp 1 changes to OFF again:-
•Switch power OFF 0.
       •Wait one minute.
       •Switch power ON 17.
       •If lamp 1 lights, continue
       MAP from where you stopped.
•If lamp 1 remains off,
GO TO STEP 001,
ENTRY POINT A.
   •Probe pins P4-2 & 3 (horizontal & vertical sync Test Points on analog
      card)
   Do both lamps light on both pins?
    YN
       069
       GO TO PAGE 4, STEP 043,
ENTRY POINT EE.
   ò70
   •Switch power OFF 🛛 and remove the power
     cord from the mainline power socket.

    Reinstall any disconnected FRUs.

Keinstall any disconnected FRUs.
Remove the analog card.
Disconnect the deflection coils
(Connector P6, near the center of the
analog card with 4 colored wires) - see
Figure 4-7.
Inspect the plug and connector for
loose and dirty contacts and broken
wires.

      wires.
   •Repair any damage.
Did you find the problem?
                                      04FEB81
```

777 VWX

```
MAP 0200-6
```

```
V W X

9 W X

9 G C

9 AGE 7 OF 7

1 The horizontal scan coil is connected

to the RED and BLUE wires.

The vertical scan coil is connected to

the YELLOW and GREEN (or BLACK) wires.

The resistance of each coil should be

less than 2 ohms.

• Measure the resistance of the 2 scan

coils.

Do both coils seem good?

Y N

072

• Scee MIM section 3.1

GO TO MAP 0000, ENTRY POINT BB.

073

• See MIM section 3.1

GO TO MAP 0000, ENTRY POINT BB.

075

GO TO PAGE 1, STEP 001,

ENTRY POINT A.
```

MAP 0200-7

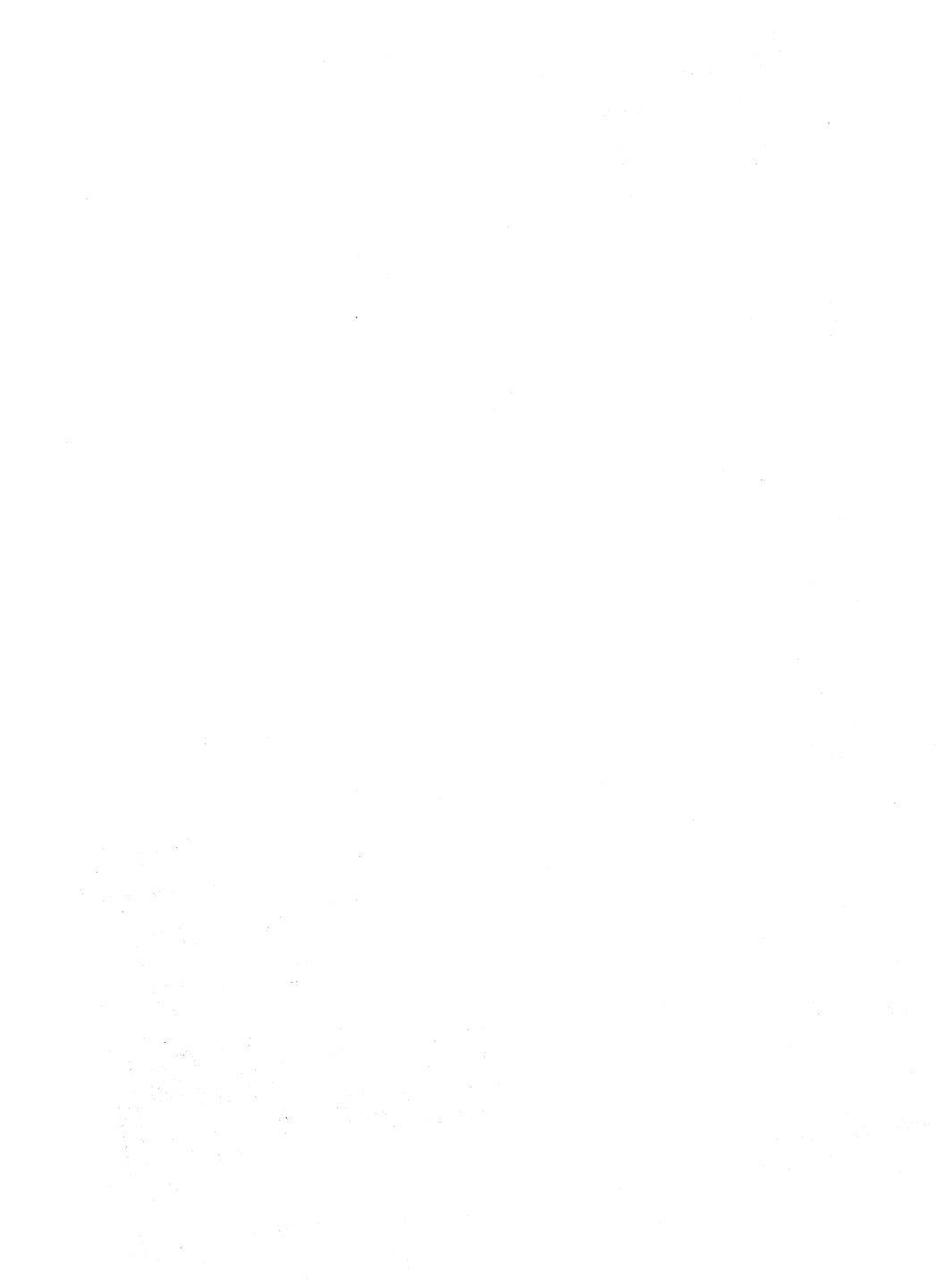

PAGE 1 OF 4

### ENTRY POINTS

| FROM          | ENTER          | THIS MAP       |                |
|---------------|----------------|----------------|----------------|
| MAP<br>NUMBER | ENTRY<br>POINT | PAGE<br>NUMBER | STEP<br>NUMBER |
| 0100 0100     | A<br>BB        | 1 4 2          | 001            |
| 0400          | A              | 1              | 000            |

### 001

(ENTRY POINT A) •Set the TEST/NORMAL switch to TEST. •Engage Intensity Override. (Turn the brightness knob fully counterclockwise.) You should see all 3 colors (red, green and blue) in some areas around the edge of the screen - as in Figure 2-1. Can you see all the 3 colored rasters ? ΫŇ 002 Are only one or two colored rasters visible? (No characters.) YN 003 The following symptoms in Intensity Override should not prevent the (a) Only 2 of the 3 rasters just
 (a) some dim characters just visible. (b) The rasters do not appear and any characters remain in view. Have you got either of these problems? YN 004 •Release Intensity Override. GO TO PAGE 4, STEP 036, ENTRY POINT BB. **005** •If symptom (a) is present, exchange the video card. For symptom (b), probe the VIDEO FORCE signal on the video card (Test Point GT, Figure 6-9). The signal should normally be UP and should go DOWN when Intensity Override is engaged. Does this occur? YN 006 •Switch power OFF Sairch power orr M
See Figure 6-7 to trace the VIDEO FORCE signal.
See Figure 6-7 to verify the continuity of the connections to the Intensity Override switch on the intensity extendionates. the brightness potentiometer. •If you find no problem, exchange the analog card. GO TO MAP 0000, ENTRY POINT BB. Copyright IBM Corp 1981

EXIT POINTS

| EXIT TH        | IS MAP         | то            |       |
|----------------|----------------|---------------|-------|
| PAGE<br>NUMBER | STEP<br>NUMBER | MAP<br>NUMBER | ENTRY |
| 2              | 017            | 0800          | DD    |

```
VIDEO MAP
                                                                        A D E
BC
1 1
                  PAGE
                            2 OF
  007
                                                                               Ó15
                                                                              Is the blue grid voltage constant (and
between -10 V and -20 V dc) as the
brightness control is turned?
   •Switch power OFF 0.
  •Exchange the video card.
GO TO MAP 0000, ENTRY POINT BB.
                                                                               YN
008

    Release Intensity Override.

                                                                                  016
                                                                                  GO TO STEP 010,
ENTRY POINT DD.
(ENTRY POINT CC)
•See Figure 6-7 and Figure 6-9.
•Meter the 3 video card grid test points
shown below. Use the -150 V dc meter
                                                                               Ó17
                                                                               GO TO MAP 0800, ENTRY POINT DD.
 range. Use a ground braid or the
                                                                            018
 brightness potentiometer plate as ground.
                                                                            •Switch power OFF 0.
•Exchange the video card.
•With the brightness control set to
MINIMUM, the voltages on the test points
should be between -50 V dc and -80 V dc.
•With the control set to MAXIMUM, the test
                                                                            •If the problem remains exchange the
                                                                             CRT
                                                                            GO TO MAP 0000, ENTRY POINT BB.
 point voltages should be between -20 V dc
and -60 V dc.
                                                                         Ó19
                                                                        ALY

Release Intensity Override.

Turn up the brightness.

Is the problem that ALL 3 rasters are

permanently on (as if Intensity Override

is always active)?
  GREEN GRID Test Point = GG
BLUE GRID Test Point = BG
  RED GRID Test Point = RG
Do the 3 grid voltages look good?
                                                                         ΫN
  N
                                                                            020
                                                                            Is the problem that ONE RASTER is
  009
  Is only the blue grid voltage bad?
                                                                            permanently on?
   Y N
                                                                            (that is, there is a solid RED, GREEN,
or BLUE raster which may be dim or
      010
                                                                            bright). Some characters may be just
      (ENTRY POINT DD)
                                                                            visible.
Y N

    Adjust the settings of the brightness

       limiting (color balance)
                                                                               021
     potentiometers on the amplifier card
of the bad color. See Figure 1-4.
Can the bad grid voltage be corrected?
                                                                               •Set the TEST/NORMAL switch to TEST.
•Look at the normal cursor - it should
be WHITE - that is, made up of RED
                                                                                and BLUE and GREEN.
      VN
                                                                               Is the problem that ONE of the 3 primary colors is never displayed on
         011
                                                                               the screen?
Y N
         •See Figure 6-7 and Figure 1-4.
•Switch power OFF 0.

    Check the continuity of the P15
connector on the video card to the

                                                                                  022
           amplifier card connectors P17A and
                                                                                  GO TO PAGE 4, STEP 036,
ENTRY POINT BB.
          P17B.
         •If the continuity is good exchange
           the amplifier card.
                                                                               023
        Has the problem gone?
                                                                               •Ground the suspect video signal for a few seconds, where it comes on to the
         Y N
                                                                                video card.
           012
                                                                                 GREEN = Test Point GI
RED = Test Point RI
BLUE = Test Point BI
            •Exchange the video card, then the
             CRT.
            GO TO MAP 0000, ENTRY POINT BB.
                                                                               See Figure 6-9.
Does a full raster appear in the
correct color?
         013
         GO TO MAP 0000, ENTRY POINT BB.
                                                                               YN
      ń14
                                                                                  024
      •Set up the color balance. See MIM section 5.3.6.
                                                                                  •Switch power OFF 0.
                                                                                  •Exchange the video card.
                                                                                  • If the problem remains, exchange the CRT.
      •Check for a possible intermittent
       problem
                                                                                  GO TO MAP 0000, ENTRY POINT BB.
      GO TO MAP 0000, ENTRY POINT BB.
```

DE

### 04FEB81

333 FGH

MAP 0300-2

MAP 0300-2

```
GH
                  VIDEO MAP
                                                                         F
                                                                          ż
2 2
                  PAGE
                            3 OF
                                       4
   025
                                                                          Ó33
                                                                          •Switch power OFF 0.
   •Switch power OFF 0.
   •Check the continuity of the connections
below. See Figure 1-4 for plug
                                                                          •Reseat the video card on the CRT.
                                                                          •Switch power ON [].
•See Figure 6-9 to check that the
    locations.
                                                                           following supplies are present on the
                                                                           card.
    VIDEO
              LOGIC
                         Through VIDEO CARD
    SIGNAL
                                       Wire |TP.
                                                                             TEST
                                                                                           VOLTAGE
                                      P14-5 |GI
P14-7 |RI
P14-9 |BI
                                                                            POINT
    Green
               C2511
                          A5D11
    Red
               C2U11
C2512
                          A5012
    Blue
                          A5D13
                                                                              70
                                                                                           +70 Vdc
                                                                                           +8.5Vdc
                                                                              8.5
                                                                                          +5 Vdc
-20V to -80Vdc
   •Repair any problem found or exchange
logic card E2 then the video card.
GO TO MAP 0000, ENTRY POINT BB.
                                                                              5
                                                                              ŘG
                                                                            NOTE: RG comes from the
~150V supply and is changed
by the BRIGHTNESS control.
Ó26
•Switch power OFF 0.
•Remove the P14 connector from the video
card. See Figure 1-4.
•Switch power ON 1.
•Set the TEST/NORMAL switch to NORMAL.
                                                                          Are the voltages correct?
                                                                          YN
•Use a LOGIC PROBE to look at the 3 video
 signals on the logic board.
GREEN = A5D11
RED = A5D12
BLUE = A5D13
                                                                            034
                                                                            •See Figure 1-4 and Figure 6-7 to check

bad voltages and cable connections.
Exchange the failing FRU.
GO TO MAP 0000, ENTRY POINT BB.

Are any of them DOWN all the time?
   Ñ
                                                                          035
   027
                                                                          •Switch power OFF 0.
  •Verify the +5V supply to the video
card. (See Figure 6-7.) If no problem
found, Switch power OFF ₪ and exchange

    See Figure 6-7 to verify the continuity
of the VIDEO FORCE signal.

                                                                          •See Figure 6-7 to verify the continuity
of the connections to the Intensity
Override switch on the brightness
  the video card.
GO TO MAP 0000, ENTRY POINT BB.
                                                                           potentiometer.
028
                                                                          •If you find no problem, exchange the
•Switch power OFF 0.
                                                                         video card.
GO TO MAP 0000, ENTRY POINT BB.
•Measure the resistance to ground of the suspect signal.
Is it 10 ohms or less?
  N
  029
   •Exchange logic card C2.
GO TO MAP 0000, ENTRY POINT BB.
030
There appears to be a short to ground.
Disconnect logic card C2.
Has the short disappeared?
YN
   031
   •Look for a failure in the wiring
    between the video card and the logic
  board or on the logic board. See
Figure 6-7 and Figure 3-1.
GO TO MAP 0000, ENTRY POINT BB.
032
•Exchange logic card C2.
GO TO MAP 0000, ENTRY POINT BB.
```

MAP 0300-3

TOLERANCE

+10 V - 5 V ±0.9V

±0.5V

04FFB81

MAP 0300-3

### VIDEO MAP

PAGE 4 OF 4

## 036 (ENTRY POINT BB) •(Do not use Intensity Override.) •You may have: a) screen too DIM or BRIGHTb) brightness not variable c) limited brightness or brightness does not change smoothly when control turned from minimum to maximum d) screen BLANK Here you sent here for any of the above problems? YN 037 You may have a color balance or purity problem. •Go to the adjust instructions (MIM Chapter 5). (MIM section 5.3.2) to make the color the same all over the screen. •If necessary adjust the color balance cont ols (MIM section 5.3.6) to make whit. Are the purity and color balance correct? YN 038 Is it a purity problem? Y N 0.39 GO TO PAGE 2, STEP 008, ENTRY POINT CC. ሰልበ •Switch power OFF 0. •See Figure 1-2 and Figure 6-15 to verify the degauss coil and its plug (P27). The degauss coil should measure 15 -20 ohms. •Verify the continuity of the purity coils from amplifier card P19 - see Figure 3-2 and Figure 1-4. Each coil should measure between 130 and 170 ohms. Are all coils good? Y N 041 •Exchange the failing coil assembly. If the problem remains, exchange the CRT. GO TO MAP 0000, ENTRY POINT BB. **042** . Check the amplifier card fuse and exchange if necessary. •If the problem remains, exchange the amplifier card then the CRT. GO TO MAP 0000, ENTRY POINT BB. **043** GO TO MAP 0000, ENTRY POINT BB.

**644** 

J

- •Meter -150V (±20V) supply, from the analog card (P4-43). Use the
- potentiometer mounting plate as ground. •If voltage is bad, switch power OFF @ and exchange the analog card.
- •Switch power OFF 0. •See Figure 6-7 for the connections to the brightness potentiometer and the Intensity Override switch.
- •Check continuity of the wiring from these controls to the analog and amplifier
- cards. Repair or exchange as necessary. •Reseat the analog card. •Reseat P15 on video card see Figure 1-4
- If no problem found, exchange the analog card (then the amplifier card, then the video card).
- GO TO MAP 0000, ENTRY POINT BB.

04FEB81

PAGE 1 OF 5

### ENTRY POINTS

| FROM   | ENTER | THIS MAP |        |
|--------|-------|----------|--------|
| MAP    | ENTRY | PAGE     | STEP   |
| NUMBER | POINT | NUMBER   | NUMBER |
| 0100   | A     | 1        | 001    |
| 0100   | CC    | 5        | 056    |
| 0100   | DD    | 5        | 068    |

### 001

### (ENTRY POINT A)

#### DANGER

When the power ON/OFF switch is ON [], the following are connected directly to the mainline power:--The front panel fuse & switch, -The degauss coil, -Parts of the power supply card and -The twisted-pair connection from P3 pins 8 and 9 (on the power supply card) to the analog card (P7). •Be careful when measuring voltages in

these areas. Switch power OFF b and remove the power cord from the mainline power socket before such actions as: -disassembling, -inspecting for failures,
 -making resistance measurements, etc.
 •Release Intensity Override. (If engaged.)

•Switch power OFF 0. •Reseat the A2, A3 & A5 logic gate connectors.

•See Figure 6-5. Check the continuity of frame ground (potentiometer mounting plate on bezel) to P3-4 and P4 pins 14, 24 and 30. •Repair if necessary.

•Switch power ON 1.

•Measure the voltages shown in the table opposite using the brightness potentiometer plate as ground. Nas ALL correct?

#### YN

YN

2222 ABCD

002 •Switch power OFF 0. •Check continuity of A2D08 to the frame ground. •Repair if necessary. See Figure 6-? and Figure 3-1

- •Switch power ON 17.
- Measure the voltages shown in the table opposite using the brightness potentiometer plate as ground. Has ALL correct?

003 Was any voltage less than 1.0V dc? N

Copyright IBM Corp 1981

EXIT POINTS

| EXIT THIS MAP |        | то     |       |
|---------------|--------|--------|-------|
| PAGE          | STEP   | MAP    | ENTRY |
| NUMBER        | NUMBER | NUMBER |       |
| 4             | 053    | 0200   | CC    |
| 4             | 055    | 0300   | A     |
| 5             | 065    | 0500   | BB    |

| ANALOG CARD<br>P4 test<br>P0INTS | VOLTAGES AND<br>Tolerances |
|----------------------------------|----------------------------|
| 37                               | +5.0 Vdc ±0.8 V            |
| 36                               | +8.5 Vdc ±1.0 V            |
| 5                                | -5.0 Vdc ±0.8 V            |

| LOGIC | VOLTAGES   |        |  |  |  |  |  |  |
|-------|------------|--------|--|--|--|--|--|--|
| GATE  | AND        |        |  |  |  |  |  |  |
| PINS  | Tolerances |        |  |  |  |  |  |  |
| B2D03 | +5.0 Vdc   | ±0.8 V |  |  |  |  |  |  |
| B2B11 | +8.5 Vdc   | ±1.0 V |  |  |  |  |  |  |
| B2B06 | -5.0 Vdc   | ±0.8 V |  |  |  |  |  |  |

04FEB81

MAP 0400-1

MAP 0400-1

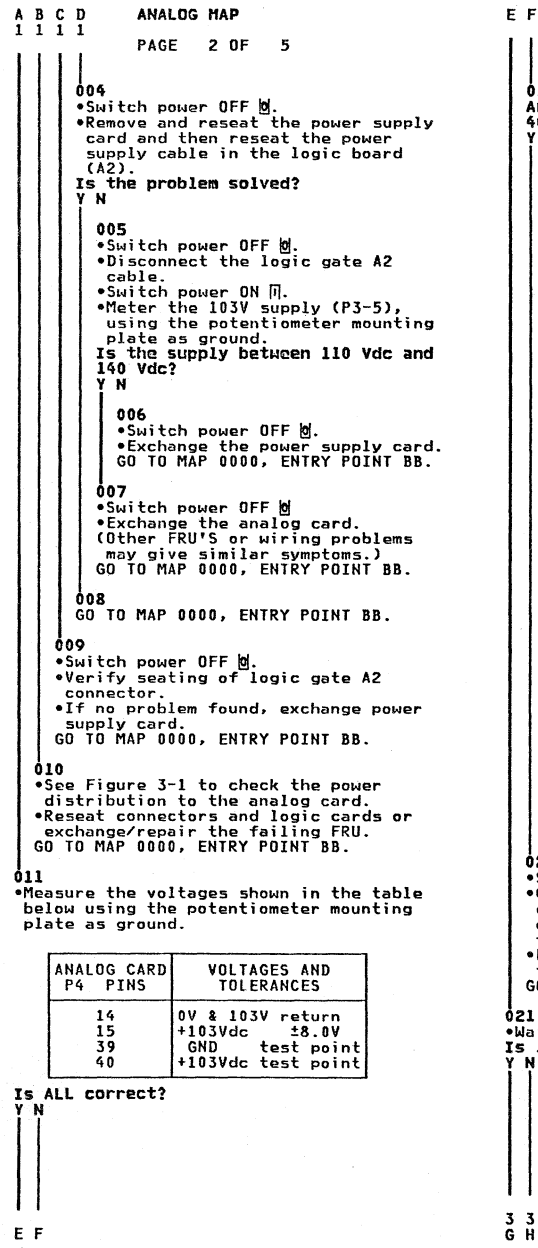

612 Are the voltages measured on pins 15 and 40 different? ง`́ы` 017 •Measure 103V dc at power supply •Measure 103V dc at power supply connector P3-5. •See Figure 1-2. Is the voltage more than 111 V dc? ~м 016 Is the voltage less than 95 V dc? Y N 015 •Switch power OFF 0. •Exchange analog card then the power supply. GO TO MAP DOOD, ENTRY POINT BR. 616 •Switch power OFF 0. •Exchange the power supply then the analog card. GO TO MAP 0000. ENTRY POINT BB. ó17 Is the voltage the same at the analog card test point? (P4-40) M 018 There is a problem in the 103 V connection from the power supply to the analog card. •Use Figure 3-1 to isolate and repai GO TO MAP 0000, ENTRY POINT BR. 610 •Switch power OFF 0. •Exchange analog card . •If this corrects the problem GO TO MAP 0000, ENTRY POINT BB. •If the problem remains, GO TO PAGE 3, STEP 037, ENTRY POINT EE. 020 UZU Switch power OFF M. •Check seating of the analog card in its edge connector. There should be continuity between pins 15 and 40 when the analog card is seated. •Exchange the analog card if no problem found. GO TO MAP 0000, ENTRY POINT BB. •Wait one minute or until lamp 2 lights. Is lamp 2 lighted? 04FFB81 MAP 0400-2

MAD 0600-2

```
ANALOG HAP
G H
22
               PAGE
                       3 OF
                                5
  622
  •Turn HEIGHI control fully
  counterclockwise.
Is lamp 2 lighted?
                           See Figure 1-4.
  ν N
    023
    •Switch power OFF 0.
    •Exchange the analog card.
    •If this corrects the problem,
GO TO MAP 0000, ENTRY POINT BB.
    •If the problem remains,
GO TO STEP 037,
ENTRY POINT EE.
  024
  •See MIM section 5.3.5 to make necessary
  •Switch power OFF & and exchange the
analog card if raster can not be
  correctly adjusted.
AN TO MAP 0000, ENTRY POINT BB.
å25
•See Figure 1-2 and the table below to
 check the output voltages at the analog
 card socket P4.
•Use the brightness potentiometer mounting
 plate as meter ground.
   ANALOG CARD
                     VOLTAGES
   SOCKET (P4)
                     AND
    PIN NO.
                     TOI FRANCES
       31
                    +12 Vdc +1 5V
       50 (TP)
                    +6.3Vdc ±0.8V
                   -150 Vdc ±20 V
       43
       48 (TP)
                    +70 Vdc +10 V
                               -5 V
Are they all correct?
  026
  Is pin 43 between -70 and -170 volts?
    N
     027
    GO TO STEP 037,
ENTRY POINT EF.
  028
  Is pin 50 voltage wrong?
    N
    029
    •Switch power OFF 0.
    •Exchange the analog card.
GO TO MAP 0000, ENTRY POINT BB.
```

```
420
   NOTE: The filament voltage (P4-50) can
rise to 12 V dc or more if there is a
broken connection to the filament or if
    the filament has an open circuit.
   The Transfer has an open circuit.
Measure the voltage between analog card
P4-31 (12 Vdc) and P4-47 (return).
Is there more than 8 Vdc?
Y N
       031
       •Switch power OFF Ø.
       •Exchange the analog card.
GO TO MAP 0000, ENTRY POINT BB.
    632
   There may be an open circuit in the 6.3 V supply or return to the CRT filament.
•Switch power OFF b,
    •Use Figure 6-7 to check continuity.
•See Figure 4-7 for filament resistance.
    •Isolate to one of:
    a) Wiring or connectors
b) CRT filament
    c) Video card
    d) Analog card
GO TO MAP 0000, ENTRY POINT BB.
633

    Engage Intensity Override. (Turn the
brightness knob fully counterclockwise.)
    Is there any image on the screen?

Ϋ́Ν
    076
    •Release Intensity Override.
Is the CRT filament lighted?
      ัม่
        035
       •Switch power OFF 0.
•See Figure 6-7 to measure voltages
         and resistances to isolate the
          failure.
       •Exchange the failing FRU.
GO TO MAP 0000, ENTRY POINT BB.
    036
    •Turn HEIGHT control fully
     counterclockwise
   Is problem solved?
        037
        (ENTRY POINT EE)
       •Switch power OFF b and remove the power cord from the mainline power
          socket.

Semove the analog card.
Disconnect the deflection coils
(Connector P6, near the center of the
analog card with 4 colored wires) -

    Inspect P6 for loose and dirty
contacts and broken wires.

       •Repair any damage.
Did you find the problem?
           N
                                        04FEB81
4444
I M N P
                                                        MAP 0400-3
```

1 1

MAD 0600-3

ANAL OG MAD LMNQR ' PAGE 4 DE E 428 The horizontal deflection coil is connected to the RED and BLUE wires. The vertical deflection coil is connected to the YELLOW and GREEN (or BLACK) wires. The resistance of each coil should be less than 2 ohms. •Measure the resistance of the 2 deflection coils. Inspect the short wire jumper on the plug and verify its continuity.
 Do both coils and the jumper seem good? ΎN 070 Repair wiring or connector if possible (then exchange the CRT). GO TO MAP 0000, ENTRY POINT BB. 0×0 ሰፋስ •Assemble any disconnected FRU's. •Switch power ON 17. •See Figure 6-9, video card test points. •Measure the voltage at these points: 651 VIDEO CARD VOLTAGES AND TEST POINTS TOLERANCES 280 - 450 Vdc 400 5.0 Vdc ±0.5V 5 Are both voltages correct? N 041 м •Switch power OFF Ø. •See Figure 6-7 to find open or short circuits. Exchange/repair video card, analog card, wiring or CRT. GO TO MAP 0000, ENTRY POINT BB. 642 •See Figure 6-8 to verify the connections V N to the brightness potentiometer. Was the problem found? YN 043 056 •Switch power OFF 0. •Remove the analog card completely. CAUTION 455 •Touch the EHT conductor to ground. •Disconnect the EHT cable from the CRT. You may need to remove the bleed assembly to do this - See MIM section 4.8.4. Inspect the EHT cable and bleed assembly. •Measure the resistance of the EHT cable from end to end (less than 25k ohm) and resistance to ground (either end) (240M ohm) IS all correct? Y N 044 •Exchange the bleed assembly. GO TO MAP 0000, ENTRY POINT BB.

O R

34

MAD 0600-6 665 Exchange the analog card. Has the problem done? - M 046 •Exchange the CRT. GO TO MAP 0000, ENTRY POINT BB. 447 GO TO MAP 0000, ENTRY POINT BB. **668** GO TO MAP DODD. ENTRY POINT BB. GO TO MAP GOOD, ENTRY POINT BB. •See MIM Chapter 5 to make necessary adjustments. GO TO MAP 0000, ENTRY POINT BB. (Intensity Override still engaged). •Check the shape of the image. There should be... a) ... raster(s) of lines so closely spaced that they nearly merge. ( carefully at left and right hand ( I nok edges). b) ... the image filling most of the screen c) ... a blank edge at one side, at least. Is the SHAPE correct? 052 See And Section 14.
 See And Section 14.
 See And Section 5.3.4 and MIM Section 5.4. Is the problem corrected? 053 GO TO MAP 0200, ENTRY POINT CC. GO TO MAP 0000, ENTRY POINT BB. GO TO MAP 0300, ENTRY POINT A.

04FEB81

MAP 0400-4

```
ALOG MAP
                                                                      5 T
                                                                                                                  MAP 0400-5
                 AGE
                           5 OF
                                      5
                                                                         067
                 cc )
                                                                         •Switch power OFF 0.
               ≸ensity Override.
                                                                         •Exchange the analog card.
GO TO MAP 0000, ENTRY POINT BB.
               tness control clockwise until
is bright.
            EST/NORMAL switch to NORMAL.
single, stable separator ling
bottom of the screen?
                                                                       668
                                                                       (ENTRY POINT DD)
                                                                       •Engage Intensity Override. (Turn the
                                                                      Are the skip gaps visible?
(See Figure 2-1).
      mect the logic probe to the analog
rd socket P4-3. (Vert Sync TP) See
                                                                       YN
       gure 1-2.
                                                                         069
                                                                         •Adjust the 'SKIP' potentiometer on the
analog card. See Figure 1-4.
Has it any effect?
     Ground probe to potentiometer mounting
     late.)
   Do both lamps light?
     Ν
                                                                          Y N
     058
                                                                            070
                                                                            •See Figure 3-2.
•Use a LOGIC PROBE to trace the SKIP
signal from the B2 logic card to the
     •Probe pin C2G12
     Do both lamps light?
        N
                                                                              analog card.
                                                                            •Also use a meter to check continuity.
At each of the following points BOTH
        059
        •Exchange logic card C2 then B2 then
          D2.
                                                                             probe lamps should be ON.
        GO TO MAP 0000, ENTRY POINT BB.
                                                                            LOGIC board B2J11.
LOGIC board A3D11.
Analog card P4-26.
     060

    Reseat logic gate connector A3 and

     continue probing for Vert Sync signal
until broken connector is found.
(See Figure 3-2)
60 TO MAP 0000, ENTRY POINT BB.
                                                                             Analog card P4-27.
                                                                                          (Test Point)
                                                                            •Isolate the problem to a connection
failure or to the loss of a signal.
•Reseat the A3 logic gate connector.
  061
  GO TO STEP 063,
ENTRY POINT BB.
                                                                              If no failure can be found, exchange
                                                                              the analog card.
                                                                             •If the signal source has been lost,
                                                                            exchange logic card C2 then B2.
GO TO MAP 0000, ENTRY POINT BB.
062
Is there a single stable cursor?
YN
                                                                          071
  063
                                                                         •Set up the correct amount of SKIP. See MIN section 5.3.5.
  (ENTRY POINT BB)
  •Connect the logic probe to the analog
card socket P4-2. (Horiz Sync TP) See
                                                                          •If not possible, switch power OFF 🗹 and
                                                                         exchange the analog card.
GO TO MAP 0000, ENTRY POINT BB.
    Figure 1-2.
  •(Ground probe to potentiometer mounting
                                                                       Ó72
    plate.)
                                                                       •Adjust the 'SKIP' potentiometer on the analog card. See MIM section 5.3.5 and
  Do both probe lamps light?
   YN
                                                                        analog card.
                                                                        Figure 1-4.
                                                                       Can you correct the problem?
     066

    Probe pin B2J13.

                                                                       ΫN
     Do both probe lamps light?
      YN
                                                                         073
                                                                         •Switch power OFF 🗹 and exchange the
        065
                                                                        analog card.
GO TO MAP 0000, ENTRY POINT BB.
       GO TO MAP 0500, ENTRY POINT BB.
                                                                       074
     066
     •Reseat logic gate connector A3, and continue probing for Horiz Sync
                                                                      GO TO MAP 0000, ENTRY POINT BB.
     signal until broken connection is
found & repair it. See Figure 3-2.
GO TO MAP 0000, ENTRY POINT BB.
```

04FEB81

MAP 0400-5

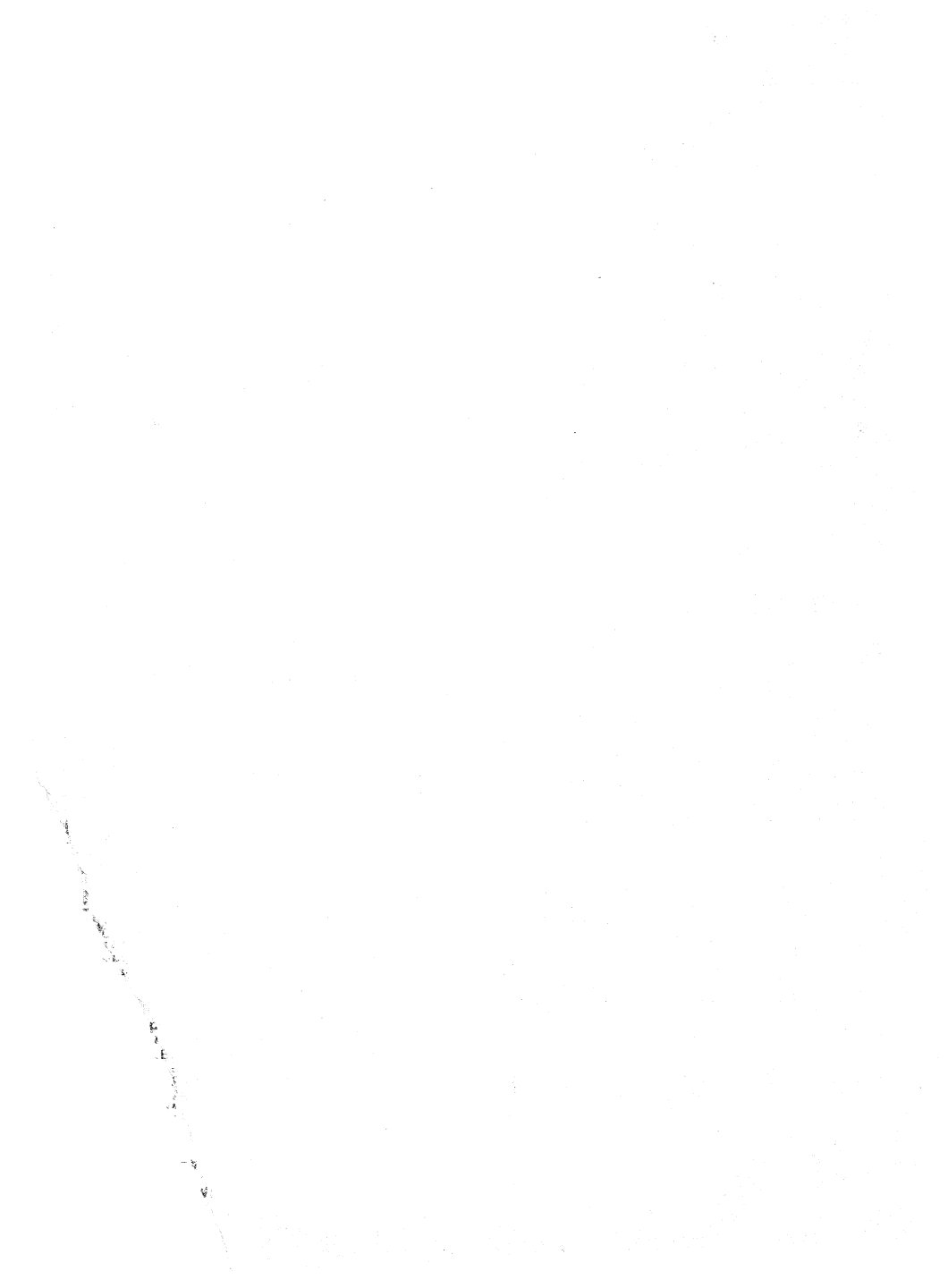

### LOGIC MAP 0500

PAGE 1 OF 2

### ENTRY POINTS

| FROM          | ENTER          | THIS MAP       |                |
|---------------|----------------|----------------|----------------|
| MAP<br>NUMBER | ENTRY<br>POINT | PAGE<br>NUMBER | STEP<br>NUMBER |
| 0100<br>0400  | A<br>BB<br>A   | 1 2 1          | 001            |

. -

001

(ENTRY POINT A) •Check the operation of the base color switch as follows. Probe B2/06. When switch is set to 0000 this pin should he DOWN. When switch is set to 00 this pin should be UP. Is all correct? ŶŇ 002 •See Figure 6-8 to check switch wiring and repair. GO TO MAP 0000. ENTRY POINT BB. 603 UUS • Check operation of the 2 color control signals as follows : • Set NORMAL/TEST switch to TEST. B2508 should be UP. B2U06 should be UP. Are they correct? Y N 004 •Exchange logic card B2 then C2 then D2. GO TO MAP 0000, ENTRY POINT BB. 005 •Set NORMAL/TEST switch to NORMAL. B2508 should be DOWN. B2U06 should be DOWN. Are they correct? YN 006 •Exchange logic card B2 then C2 then D2. GO TO MAP 0000, ENTRY POINT BB. 007 Enter convergence routine as follows: •Hold down the ALT key, press the TEST key, release both..
•Press keys / 7 ENTER. B2S08 should be DOWN. B2U06 should be UP. Are they correct? Y N Ñ 008 Exchange logic card B2 then C2 then D2. GO TO MAP 0000, ENTRY POINT BB. 609 •Exchange logic card C2 then D2 then C2. GO TO MAP 0000, ENTRY POINT BB.

EXIT POINTS

| EXIT TH        | IS MAP         | то            |       |
|----------------|----------------|---------------|-------|
| PAGE<br>NUMBER | STEP<br>NUMBER | MAP<br>NUMBER | ENTRY |
| 1              | 002            | 0000          | BB    |

04FEB81

```
LOGIC MAP
```

```
010
(ENTRY POINT BR)
•See Figure 1-2 and Figure 3-2 and use a logic probe to trace the VERTICAL SYNC.
 signal.
   LOGIC board C2G12 (source)
LOGIC board A3D12
ANALOG card PIN 28
   ANALOG card P4-3 (test point)
At all of the above points BOTH probe
lamps should light.
Do they?
ΎΝ
   011
   Is the signal at C2G12?
   จึง
      012
      •Exchange logic card C2.
GO TO MAP 0000, ENTRY POINT BB.
   013
   •Switch power OFF 0.

    Check continuity and repair.

   GO TO MAP 0000, ENTRY POINT BB.
614
•See Figure 1-2 and Figure 3-2 and use a logic probe to trace the HORIZONTAL SYNC
  signal
LOGIC board D2J13 (source)
LOGIC board B2J13 (retimed)
LOGIC board A3D13
ANALOG card P4-1
ANALOG card P4-2 (test point)
At all of the above points BOTH probe
lamps should light.
Do they?
ขัพ
   015
   (ENTRY POINT CC)
   •Probe D2J13 on the logic board.
BOTH probe lamps should light.
   Do they?
   Y N
      016
      Use a logic probe on :
C2D10 (DOT 8)
C2B08 (DOT 5)
C2D05 (DOT 1)
C2B04 (DOT 0)
      Do BOTH lamps light each time?
         N
         017
         •Exchange logic card C2 then D2.
GO TO MAP 0000, ENTRY POINT BB.
      Ò18
      •Exchange logic card D2 then B2.
GO TO MAP 0000, ENTRY POINT BB.
```

```
MAP 0500-2
```

```
410
   •Use a logic probe on :
   C2D10 (DOT 8)
C2B08 (DOT 5)
   C2D05 (DOT 1)
C2B04 (DOT 0)
   Do BOTH lamps light each time?
    จั ม ์
       020
       •Exchange logic card C2 then D2.
GO TO MAP 0000, ENTRY POINT BB.
   021
   •Use a logic probe on B2M08 (FEATURE
     CINCK).
   Do BOTH lamps light?
    Ϋ́Ν
       022
       •Exchange logic card C2 then D2.
GO TO MAP 0000, ENTRY POINT BB.
   627
   •Exchange logic card B2, (then C2, then
inspect B2G13 connection).
GO TO MAP 0000, ENTRY POINT BB.
024
・Switch power OFF 回.
・Reseat the analog card.
・Switch power ON 们 and test.
Has the problem gone?
YN
   025
   •Switch power OFF 0 .

    Switch power orr W.
    Exchange the analog card.
    Make any necessary adjustments.
    GO TO MAP 0000, ENTRY POINT BB.

ò26
GO TO MAP 0000, ENTRY POINT BB.
```

A B

```
04FEB81
```

#### CONVERGENCE MAP 0600

1 OF PAGE 5

### ENTRY POINTS

| FROM   | ENTER | THIS MAP |        |
|--------|-------|----------|--------|
| MAP    | ENTRY | PAGE     | STEP   |
| NUMBER | POINT | NUMBER   | NUMBER |
| 0100   | A     | 1        | 001    |
| 0800   | A     | 1        | 001    |
| 0800   | EE    | 1        | 009    |

#### 001

5 4 ĂBCD

If the BATTERY or some circuits on the convergence logic card B2 are failing, an error code 55 or 228 will appear on the screen when the 3279 is switched on. (The 3279 may have to be switched off for some hours before an error is generated.) The error code will be resettable (RESET key) and the operator could converge the screen using ONLINE TEST 7.

The battery is marked with its date (mmyy - month and year) and would be suspect if more than 3 years old. Some other failures will cause error codes 55, 56, 228, or 229 to appear but will NOT

be resettable.

### (ENTRY POINT A)

•Connect the 3279 to a control unit and ready it. Do any of these error codes appear at any time: 55,56, 228, or 229 ? YN

```
002
Enter the convergence routine (see MIM
section 5.3.3) and attempt to converge
EACH of the 13 positions.
Could you do so?
```

ΥN 003 Did the convergence pattern appear in the correct colors? YN 004 •Exchange logic card B2 (then D2). GO TO MAP 0000, ENTRY POINT BB. ሰበፍ

```
The convergence patterns should have
moved smoothly when you pressed the cursor keys in step 002.
Was there ANY movement?
V N
```

006 GO TO STEP 009, ENTRY POINT EE. 007 Was the movement always smooth? N

Copyright IBM Corp 1981

MAP 0600-1

```
008
  •Exchange logic card B2 (then D2).
GO TO MAP 0000, ENTRY POINT BB.
009
(ENTRY POINT EE)
```

C D

•Meter the amplifier card test points as shown in the table below and verify that the correct voltages are present. •See Figure 6-10 for locations, and Figure 6-16 for circuit.

| AMPLIFIER<br>CARD<br>TEST POINT | VOLTAGES AND<br>Tolerances                         |
|---------------------------------|----------------------------------------------------|
| M<br>N<br>K (fused)             | +12 Vdc ±1.5 V<br>-12 Vdc ±1.5 V<br>+12 Vdc ±1.5 V |
| Use B2D08 as                    | 5 your meter ref.                                  |

Are the correct voltages present? N

010 Is the voltage only wrong at test point 'K'? Ϋ́Ν

011 •Probe the power supply card edge connector (P3) pins as shown in the table below.

| Power                  | Supply Card   |  |  |  |  |  |
|------------------------|---------------|--|--|--|--|--|
| P3                     | VOLTAGES AND  |  |  |  |  |  |
| Connector              | Tolerances    |  |  |  |  |  |
| 1                      | +12 Vdc ±1.5V |  |  |  |  |  |
| 3                      | -12 Vdc ±1.5V |  |  |  |  |  |
| Use P3-2 as meter ref. |               |  |  |  |  |  |

# Are the correct voltages present? YN

012 If only the -12 V supply was lost the fuse on the amplifier card may have failed. •Switch power OFF @. •Exchange the fuse if necessary. •Switch power ON []. •If the fuse fails again (or if it was good), switch power OFF 🛛 and remove the power cord from the mainline power socket and exchange the power supply. GO TO MAP 0000, ENTRY POINT BB.

#### 04FEB81

222 FFG

MAP 0600-1

E F G CONVERGENCE MAR PAGE 2 OF 5 613 There seems to be a broken connection the amplifier card. •See Figure 6-16 to trace wiring and See Figure 6-16 to trace wiring and isolate the failure.
NOTE: If only the -12 V supply was lost, the fuse on the amplifier card should have failed.
Exchange it if necessary after repairing the connection failure. GO TO MAP 0000, ENTRY POINT BB. 116 •Switch power OFF 0. •Switch power UFF [9]. •Exchange the fuse on the amplifier card and test. If the fuse fails again, exchange the amplifier card. •See MIM Chapter 5 to make adjustments. GO TO MAP 0000, ENTRY POINT BB. Å15 •Meter 12 V LOPT supply: + Meter lead - A5D02 - Meter lead - A5B02 Is the voltage between 10 and 14 volts? Ϋ́Ν. 016 •Switch power OFF 0. •Use Figure 6-16 to check the 12 V LOPT back to the analog card. •Isolate to one of: a) Cables or connectors b) Amplifier card c) Analog card GO TO MAP 0000, ENTRY POINT BB. 017 Set the TEST/NORMAL switch to NORMAL. •Set the A,a/A switch to A. •Hold down the ALT key, press the TEST key, release both. (This is to ensure the screen is clear). Jumper C2606 to C2D08. Most locations on the screen will contain an 'À' character. Jumper C2W07 to C2W28. The characters should become white. If the convergence is bad they will be many-colored. Is the convergence good (or nearly good) near the center of the screen but gets worse toward the edges and corners? YN 018 •Verify that the convergence coil assembly is correctly located on the CRT. See Figure 4-8. Attempt to improve the convergence at the center of the screen by adjusting the three static convergence thumbuheels and the blue lateral (STATIC BLAT) potentiometer. See Figure 1-4 and MIM section\_5.3.1. Is the convergence now nearly good at the center of the screen, getting worse toward the edges? N

H J K

410 (ENTRY POINT BB) •Remove the jumpers. •Use a logic probe to probe B2G08. (Vertical Retrace). Do BOTH probe lamos light? ขั พ 020 •Exchange logic card D2. GO TO MAP 0000, ENTRY POINT BB. 951 •Switch power OFF 0. •Exchange logic card B2, (then the amplifier card, then logic card D2). GO TO MAP 0000, ENTRY POINT BB. 622 GO TO STEP 023, ENTRY POINT FF. 023 (ENTRY POINT FF) •Remove the jumpers. •Use a logic probe to probe B2G08 (Vertical Retrace). Do BOTH probe lamps light? N 024 •Exchange logic card D2. GO TO MAP 0000, ENTRY POINT BB. 025 Enter the convergence routine as follows: •Hold down the ALT key, press the TEST key, release both..
Press keys / 7 ENTER.
Press the SPACE BAR ten (10) times.
NOTE: The next few steps check the •Press the UP cursor key and hold for about 10 seconds. •Now press and hold the DOWN cursor key. •Check that the GREEN pattern moves diagonally down (¥) 3-10 mm (0.1-0.4 inches) Did the GREEN pattern move as expected? v N 026 Did the GREEN pattern show ANY movement? ΥN 027 GO TO PAGE 3, STEP 035, ENTRY POINT DD. ó28 GO TO PAGE 4, STEP 050, ENTRY POINT CC.

H J K

MAP 0600-2

04FEB81

٦

L

MAP 0600-2

ΡQ MAP 0600-3 CONVERGENCE MAP L ž PAGE 3 OF 5 629 036 Press and hold the UP cursor key.
 Check that the RED pattern moves diagonally down (x) a similar amount to •Exchange the convergence coil assembly. •See MIM Chapter 5 for adjustments to be made. the green (3-10mm, 0.1-0.4 inches). Did the RED pattern move as expected? GO TO MAP 0000, ENTRY POINT BB. **63**7 ٧ N •Reconnect the P19 connector. •Switch power ON I. 030 Did the RED pattern show ANY movement? The following procedure will test all 4 YN convergence amplifiers. A fixed voltage (-5 V) will be connected to the INPUT of each amplifier in turn. Each time it will 031 GO TO STEP 035, ENTRY POINT DD. expected directions. **032** If you know which amplifier is failing, GO TO PAGE 4, STEP 050, ENTRY POINT CC. you need test only that one. •Set the NORMAL/TEST switch to TEST. ό33 (A)\*Press the R key.
 \*Press the DOWN cursor key and hold for about 10 seconds. - GREEN -•Jumper B2M06 (-5 V) to B2506 for about 3 seconds. Now press and hold the UP cursor key.
The blue pattern should move VERTICALLY up 4-10 mm (0.1 - 0.4 inches).
(B) Press the LEFT cursor key and hold for about 10 seconds. The image should move in the direction shown in the figure below and hold there while the jumper is on. The movement should be 15-30 mm (0.6-1.2 inches). •Now press and hold the RIGHT cursor key. - RED --- Press keys CONTROL C CONTROL O I
 Jumper B2M06 (-5 V) to B2S05 for about 3 The RED pattern should move HORIZONTALLY (left) 2-8 mm (0.08 - 0.3 inches). Were the expected movements seen? seconds. The image should move in the direction shown in the figure below and hold there N while the jumper is on. 034 Was SOME movement seen in BOTH (A) and The movement should be 15-30 mm (0.6-1.2 (B) in the last step ? inches). Ý Ň - BLUE -•Press keys CONTROL C CONTROL O Q •Jumper B2M06 (-5 V) to B2U07 for about 3 035 (ENTRY POINT DD) •Switch power OFF 0. •Disconnect the P19 connector from the amplifier card. (See Figure 1-4). seconds. The image should move in the direction shown in the figure below and hold there while the jumper is on. •Inspect the convergence/purity coils for loose components. The movement should be 15-30 mm (0.6-1.2 •Check the continuity of the inches). convergence coils from the plug on the end of the cable (P19): ----- BLUE LATERAL -----• Jumper B2M06 (-5 V) to B2S03 for about 3 seconds. COTL P19 Resist-The image should move in the direction shown in the figure below and hold there pins. ance. while the jumper is on. The movement should be 2-8 mm (0.2-0.6 RED 12 <1 ohm 11 GREEN 9 īō <1 ohm inches). ź BUILE 8 <1 obm BLUE LAT 5 1-50bm 6 GREEN BLUE B2S06 B2U07 Are all correct? ± RED BLUE LATERAL B2S03 B2S05 L (Step 037 continues) 04FEB81 M N P Q MAP 0600-3

```
CONVERGENCE MAP
                                                           BMNRS
                                                           1 3 3
               PAGE 4 OF
                                5
Did your results match the expected results?
(Step 037 continued)
                                                                      044
YN
                                                                   045
  038
  •See Figure 1-4. The amplifier card may
   have the 4 potentiometers marked
    'GAIN'
                                                                046
  •If not take the N path now.
  These are the gain controls for the convergence amplifiers.
  •First write down their settings.
   The red, green and blue controls are
normally set 3/4 away from the
counterclockwise position, and the blue
                                                              Ó47
                                                               and purity.
    lateral set fully clockwise (Maximum
  •If the results are still not as
   expected set all 4 gain controls to maximum (fully clockwise), and repeat
    step 037.
  Do your results now match the expected
  results?
  YN
                                                              convergence?
Y N
     039
     •Switch power OFF 0.
•Reset all 4 GAIN controls to the
      positions you wrote down.
                                                                048
     •Reseat the A5 connector on the logic
      gate and the P18 connector (Figure 1-4) on the amplifier card.
     •Switch power ON 1.
     Is the problem fixed?
     V N
       040
        •Switch power OFF 0.
       •Check the continuity of the
connections in the table below.
(See Figure 6-10)
                                                              649
                                                              Y N
           LOGIC GATE AMPLIFIER CARD
                                                                 050
                            TEST POINT
             PTN.
             B2S05
                           F
                               (red)
             B2S06
                           G
                             (green)
             B2U07
                           Н
                               (blue)
             B2S03
                           E (blue lat)
       Is the continuity of each good?
        Y N
         041

    Locate and repair bad connection.

           See Figure 3-2
                                                              051
         GO TO MAP 0000, ENTRY POINT BB.
                                                           652
       042
       •Exchange the amplifier card.
GO TO MAP 0000, ENTRY POINT BB.
     643
    GO TO MAP 0000, ENTRY POINT BB.
                                                             N
```

5 5

MAP 0600-4 GO TO MAP 0000, ENTRY POINT BB. •Exchange logic card B2 (then C2 then D2). GO TO MAP 0000, ENTRY POINT BB. GO TO STEP 050, ENTRY POINT CC. •Go to the adjust instructions, MIM Chapter 5 to set up static convergence •Start at MIM section 5.3.1 to set up static convergence, then go to MIM section 5.3.2 to set up purity. •If you make any purity adjustment, go back to MIM section 5.3.1 to check the static convergence. •Verify that the raster is correctly centered etc. and then go to MIM section 5.3.3 to set up the dynamic convergence. Could you set up the purity and static •Switch power OFF 0. •Verify the connections to the convergence/purity coil assembly from P19 on the amplifier card. Figure 3-2 and Figure 1-4.) (See •If no failure is found, exchange the amplifier card, then the convergence coil assembly GO TO MAP 0000, ENTRY POINT BB. Could you set up dynamic convergence? (ENTRY POINT CC) •Switch power OFF 0. •Check position of the convergence coil assembly. See Figure 4-8. •Exchange the amplifier card if no problem is found.
•See MIM Chapter 5 to carry out adjustments. •If the problem remains, exchange the B2 logic card (then D2 then C2). GO TO MAP 0000, ENTRY POINT BB. GO TO MAP 0000, ENTRY POINT BB. Leave the convergence routine by holding down the ALT key and pressing TEST. Did an Error Code 228 or 229 (3274) or 55 or 56 (3276) appear? 04FEB81

R 5

MAP 0600-4

```
ATU
                CONVERGENCE MAP
1 4 4
                PAGE
                         5 OF
                                   5
     653
     •Set the TEST/NORMAL switch to TEST
      and back to NORMAL.
     Is the convergence worse than you left
     īť?
     ΥŃ
        054
       It may be an intermittent problem.
•See if the convergence coil
        See if the convergence con
assembly is loose.
Look for loose cables and
connectors and reseat the
         convergence amplifier card and
       logic card B2.
GD TO MAP 0000, ENTRY POINT BB.
     055
      •Exchange logic card B2 (then D2 then
       C2
     GO TO MAP 0000, ENTRY POINT BB.
  056
   •Exchange logic card B2 (then D2 then
  C2.)
GO TO MAP 0000, ENTRY POINT BB.
657
Is the error code resettable?
ΫN
  058
  •Exchange logic card B2 (then D2 then
    C2).
  GO TO MAP 0000, ENTRY POINT BB.
159
•Switch power OFF 0.
•Check the connections to the battery.
•Disconnect the A3 logic gate connector.
•Probe the free end of the A3 connector to
 measure the battery voltage:
     + meter lead to pin D07
- meter lead to pin B07.
A new battery will measure 4.1 V.
Is it less than 3.5 V ?
Y N
  060
   •Reconnect the A3 connector.
  Measure the voltage on B2E08.
This voltage should be 0.5 V to 1.0 V
less than the battery voltage.
Is it correct?
   Ϋ́Ν
     061
      •Measure the voltage on B2J09.
     This should be the same as the battery
     voltage.
     Is it correct?
        062
        There is a connection failure.
        Check:
         B2J09..A3D07..P20-4..Battery/red
        •Exchange the failing FRU.
GO TO MAP 0000, ENTRY POINT BB.
```

vwx 063 •Exchange logic card B2. GO TO MAP 0000, ENTRY POINT BB. ή64 The battery seems good. Exchange logic card B2. •Set up Dynamic convergence; See MIM section 5.3.3. GO TO MAP 0000, ENTRY POINT BB. **065** •Check for correct voltage at the following points:-B2J09..A3D07..P20-4..Battery/red B2J08..A3B07..P20-1..Battery/black •If the problem is still present get the customer to exchange the battery. •If the problem remains when the customer installs a new battery, exchange logic

MAP 0600-5

card B2. GO TO MAP 0000, ENTRY POINT BB.

VWX

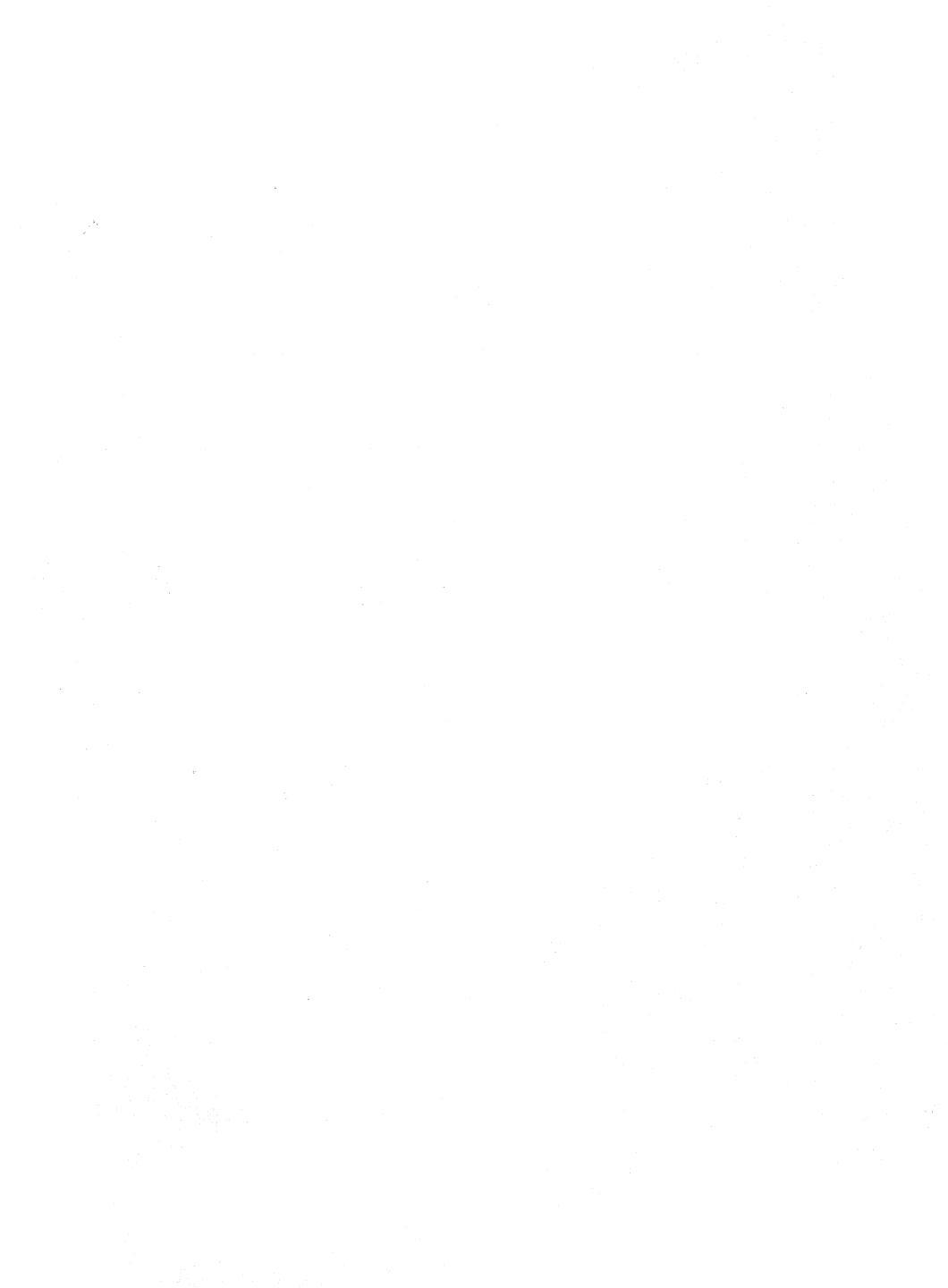

### KEYBOARD MAP 0700

PAGE 1 OF 4

### ENTRY POINTS

| FROM                                                         | ENTER                         | THIS MAP                   |                                        |
|--------------------------------------------------------------|-------------------------------|----------------------------|----------------------------------------|
| MAP<br>NUMBER                                                | ENTRY<br>POINT                | PAGE<br>NUMBER             | STEP<br>NUMBER                         |
| 0000<br>0100<br>0100<br>0100<br>0100<br>0100<br>0800<br>0900 | A<br>BB<br>CC<br>EE<br>A<br>A | 1<br>1<br>1<br>2<br>1<br>1 | 001<br>002<br>006<br>019<br>001<br>001 |
| 1000                                                         | EE                            | 2                          | 019                                    |

### 001

(ENTRY POINT A)

- •Switch power OFF 0. •Reconnect the keyboard if it is disconnected.
- Keys binding, broken or worn are mechanical failures.
- Is this a mechanical failure or clicker problem?

Ϋ́Ν

3

- 002 (ENTRY POINT BB)
- •Switch power OFF 0.
- •Remove the keyboard top cover. See MIM section 4.11.2.
- Disconnect and reseat the internal keyboard connector, (See Figure 6-11.) the keyboard cable connector and the keyboard cable connector on the logic gate. (D5). •Switch power ON [].
- •Suitch power UN []. •See Figure 6-11 and Figure 6-12 and Table 7.1 (column 2) and check the voltages at the internal keyboard cable connector.

| Table 7.1     |                      |               |
|---------------|----------------------|---------------|
| Voltage.      | Internal<br>Keyboard | Logic<br>Gate |
| Tolerance.    | Connector            | oute.         |
| OV meter ref  | D08                  | D5D08         |
| +5 Vdc ±0.5V  | D03                  | D5D03         |
| +8.5Vdc ±0.9V | B11                  | D5B11         |
| -5 Vdc ±0.5V  | B06                  | D5B06         |

```
Are all voltages correct?
     N
      003
     •Disconnect the keyboard cable
connector from the logic gate (D5).
•See Figure 6-11 and Figure 6-12.
      •Check the voltages shown in Table 7.1
      (column 3) on the logic gate.
Are all the voltages correct?
        N
                  Copyright IBM Corp 1981
Ā B C D
```

```
BCD
```

```
004
       There is probably a failure in the
      logic board strips.
•See Figure 3-1 and Figure 6-4.
GO TO MAP 0000, ENTRY POINT BB.
   005
   •See MIM Figure 6-11 and Figure 6-12 and
     Table 7.1 to check connections and isolate to a failing cable or
     connector
   GO TO MAP 0000. ENTRY POINT BB.
006
(ENTRY POINT CC)
•See Figure 6-11 and verify that the
keyboard jumpers are plugged correctly
for this type of keyboard.
Were they correct?
YN
   007
   •Set up keyboard jumpers correctly.
GO TO MAP 0000, ENTRY POINT BB.
008

    (Check keyboard ID bits.)
    Probe the keyboard connector in the back
of the logic gate (D5). See Table 7.2

  (column 2).
```

Record if each signal is UP or DOWN.
Bits which are jumpered should be DOWN and bits which are not jumpered should be UP.

| Ta               | able 7.2                         |                                   |
|------------------|----------------------------------|-----------------------------------|
| ID<br>bit        | Logic<br>Gate                    | Keyboard<br>internal<br>connector |
| 0<br>1<br>2<br>3 | D5B05<br>D5B07<br>D5B10<br>D5D12 | D04<br>D05<br>D09<br>D10          |

#### Are the ID bits correct? N

```
000
Probe the internal keyboard connector.
See Table 7.2 (column 3) and record the
results. Bits which are jumpered
should be DONN. Bits which are not
jumpered should be UP.
Are the ID bits correct?
Y N
    010
    •Switch power OFF 0.
    •Exchange the keyboard logic card.
GO TO MAP 0000, ENTRY POINT BB.
```

#### 04FEB81

MAP 0700-1

E F 1 1 **KEYBOARD MAP** 2 OF PAGE ò11 •Switch power OFF 0. •See Figure 6-11 and Figure 6-12 and Table 7.2 to check connections and isolate to a failing cable or connector. GO TO MAP 0000, ENTRY POINT BB. 612 Probe internal keyboard connector pin D07 (POR) The UP lamp on the probe should be on. The DOWN lamp should flash when the TEST/NORMAL switch is operated. Is all correct? YN 013 Probe D5B09 (POR). •Repeat the last test. Is all correct? ΥN 014 •Switch power OFF 0. •See Figure 6-12 and trace the connections from keyboard pin D07 to D5809. Isolate to a failing cable or connector GO TO MAP 0000, ENTRY POINT BB. 015 •Exchange logic card D2. GO TO MAP 0000, ENTRY POINT BB. **016** Probe D5D10 (DATA AVAILABLE). Press each keyboard key. The signal should pulse DOWN once as each key is Ignore any characters displayed pressed. on the screen Did any key fail this test? ΫN 017 Probe internal keyboard connector pin D02 (KEYBOARD ACKNOWLEDGE). Press ANY keyboard key. The signal should pulse DOWN as the key is pressed. Ignore any characters displayed on the screen. Was a down pulse seen? YN 018 •Switch power OFF 0. •See Figure 6-11 and Figure 6-12 and check continuity from internal keyboard connector pin D02 to logic gate D5D05. Repair or exchange as necessary. •If the continuity is good, exchange logic card C2. GO TO MAP 0000, ENTRY POINT BB.

**019** (ENTRY POINT EE) •Probe D5D07 (MAKE /BREAK). •Press the following keys - ALT , SHIFT (right and left) and SHIFT LOCK. (These keys are identified with the following legends in Figure 2-3 (TEST MODE 2): mm nn oo pp). The signal should pulse UP as each of these keys is RELEASED. Did these keys pass this test? YN 020 •Probe on the internal keyboard connector pin B12 (MAKE/BREAK). •Press the following keys - ALT, SHIFT (right and left) and SHIFT LOCK. (These keys are identified with the following legends in Figure 2-3 (TEST MODE 2): mm nn oo pp). The signal should pulse UP as each of these keys is RELEASED. Did the keys pass this test? YN 021 •Exchange the keyboard logic card. GO TO MAP 0000, ENTRY POINT BB. 022 •See Figure 6-12 and trace the connections from internal keyboard connector pin B12 to D5D07. •Isolate to a failing cable or connector GO TO MAP 0000, ENTRY POINT BB. ò23

н

MAP 0700-2

•Probe the logic gate pins shown in Table 7.3 Column 3.

Press the Q key (see Figure 2-3) each time. Each pin should pulse UP as the Q key is pressed.

| Table 7.3 |           |       |  |  |  |  |
|-----------|-----------|-------|--|--|--|--|
| Keybo     | ard       | Logic |  |  |  |  |
| Scan bit  | Connector | Gate  |  |  |  |  |
| 0         | B05       | D5B08 |  |  |  |  |
| 1         | D06       | D5D09 |  |  |  |  |
| 2         | D13       | D5B04 |  |  |  |  |

Did each pin pulse up?

```
Y N

024

•Probe the internal keyboard connector

pins shown in Table 7.3 Column 2

•Press the Q key each time. The signal

should pulse UP each time the Q key is

pressed.

Did each pin pulse up?

Y N

3 3 3

04FEB81

3 4 4

MAP 0700-2
```

3 G H

| Ģ  | :  | ļ        | K         | L         |          |          | ĸ          | EYI            | 30/       | AR         | D        | M         | AF      | •        |            |          |          |          |         |          |          |          |    |       |    |  |
|----|----|----------|-----------|-----------|----------|----------|------------|----------------|-----------|------------|----------|-----------|---------|----------|------------|----------|----------|----------|---------|----------|----------|----------|----|-------|----|--|
| 2  |    |          | 2         | 2         |          |          | P/         | ٩GI            | Ξ         |            | 3        | 0         | F       |          |            | 4        |          |          |         |          |          |          |    |       |    |  |
|    |    |          |           |           |          |          |            |                |           |            |          |           |         |          |            |          |          |          |         |          |          |          |    |       |    |  |
|    |    |          |           | 02<br>• 5 | 5<br>աi  | to       | h          | p              | ы         | er         |          | DF        | F       | 0        |            |          |          |          |         |          |          |          |    |       |    |  |
|    |    |          |           | ٠Ē        | xc       | ha       | ing<br>+ i | je             | t         | he         | Ì        | (e        | yl      | 20       | a          | rd       |          | Lo       | ģ       | ic       | : (      | a        | r  | 1,    |    |  |
|    |    |          |           | b         | ė        | a        | sł         | 101            | ٠t        | Ċ          | i        | rc        | u       | ít       | Ï          | be       | tı       | 4e       | è       | n        | ti       | 10       |    |       | ·  |  |
|    |    |          |           | 60        | חו<br>T  | 0        | M          | I N<br>A P     | t i       | ne<br>00   | 0        | ca<br>,   | EI      | le<br>IT | R          | or<br>Y  | P        |          | N       | gr<br>T  | BI       | un<br>B. | d) |       |    |  |
|    |    |          | <br>02    | 6         |          |          |            |                |           |            |          |           |         |          |            |          |          |          |         |          |          |          |    |       |    |  |
|    |    |          | • 5       | ee        | F        | ig       | u          | e<br>n         | 6         | -1<br>+i   | 2        | a         | n       | d<br>an  | T a        | ab       | 10       | 2        | 7       | .3       |          | to       |    |       |    |  |
|    |    |          | f         | ai        | ļì       | ng       | 5          | al             |           | e          | 0        | r<br>E N  | ç       | 5n       | n          | ec       | te       | or<br>JT | Ξ,      |          |          |          |    | -     |    |  |
|    |    |          | -         | 1         | U        | r1P      | 1          |                | 10        | υ,         |          | EN        |         | (1       | 1          | ΓU       | 11       | 11       |         | DD       | ••       |          |    |       |    |  |
|    |    | )2<br> 5 | 7<br>ee   | F         | iç       | ur       | e          | 6.             | -1        | 1          | aı       | ٦d        |         | = i      | gı         | ur       | e        | 6        | - 3     | 12       |          | an       | d  |       |    |  |
|    |    | P        | ro<br>ab  | be        | ŧ        | he       |            |                | ]<br>បែ   | c<br>mn    | g        | at<br>3.  | e       | p        | i.         | ns       | . :      | sh       | 01      | ٨r       | t i      | in       |    |       |    |  |
|    | •  | ۰P<br>+  | re        | ss        | ł        | he<br>TH |            | 5              | e         | y<br>      | G        | 5e        | e       | F        | i          | gu       | re       | e.,      | 2       | -3       | 3)       | , e      | ac | h     | _  |  |
|    |    | ť        | im        | e.        | t٢       | ne'      | k          | 2y             | i         | 5          | p        | re        | 5       | 5e       | đ          | •        | p        |          | 51      | 2        | 01       |          | ec | 101   | •  |  |
|    |    |          | <b>–</b>  |           |          |          |            | _              |           |            |          |           |         |          |            |          |          |          | ٦       |          |          |          |    |       |    |  |
|    |    |          | L         |           | 18       | b1       | e          | 7              | . 4       |            | _        |           |         |          |            |          |          |          |         |          |          |          |    |       |    |  |
|    |    |          | s         | ca        | к<br>n   | ey<br>bi | bo<br>t    | bai<br>I Co    | -d<br>oni | ne         | c,       | ٤o        | r       |          | L i<br>Gi  | og<br>at | i o<br>e | 2        |         |          |          |          |    |       |    |  |
|    |    |          | F         |           | 3        |          |            |                |           | BO         | 8        | -         |         |          | ח          | 5 D      | 11       |          | 1       |          |          |          |    |       |    |  |
|    |    |          |           |           | 4        |          |            |                | ļ         | <b>B</b> O | 9        |           | 1       |          | D          | 58       | 12       | 2        |         |          |          |          |    |       |    |  |
|    |    |          |           |           | 6        |          |            |                | i         | B 1        | 3        |           |         |          | D          | 5 B      | 13       | 3        |         |          |          |          |    |       |    |  |
|    |    |          |           |           |          |          |            |                |           | _          |          |           |         |          |            |          |          |          | -       |          |          |          |    |       |    |  |
|    | ľ  | 1        | d<br>N    | ea        | cn       | p        | ir         | וו             | su.       | 15         | e        | u         | p       | ?        |            |          |          |          |         |          |          |          |    |       |    |  |
|    |    |          | 02        | 8         |          |          |            |                |           |            |          |           |         |          |            |          |          |          |         |          |          |          |    |       |    |  |
|    |    |          | •P        | ro<br>in  | be       | e t      | he         | ≥ <sup>i</sup> | in<br>i   | te         | r        | na<br>sh  | 1       | k        | e)<br>7    | vb       | 0        | ar       | d       | C        | :01      | nn<br>2  | ec | eta   | or |  |
| 1  |    |          | ۰P        | re        | 55       | ਼ਿੱt     | h          | 2              | 2         | ke         | ÿ        | e         | a       | -h       | Ĺ          | ti       | me       | ₽.       |         | Ē        | a        | =ĥ       | ŗ  | o i r | r  |  |
|    |    |          | _p        | re        | 55       | ec       | р(<br> .   |                | se        | U          |          | a         | 5       | τ        | n:         | Ę        | r        | к        | ej      | <b>y</b> | 1 :      | 5        |    |       |    |  |
| 1  |    |          | D1<br>Y   | d<br>N    | ea       | cr       | 1          | 211            | וי        | pu         | 119      | 5e        |         | qt       | ?          |          |          |          |         |          |          |          |    |       |    |  |
|    |    |          |           | 02        | 9        |          |            |                |           |            |          |           |         |          |            |          |          |          |         |          |          |          |    |       |    |  |
|    |    |          |           | • 5       | wi       | to       | h          | pq             | )W(       | er         | -        | )F        | F       | 0        | · .        |          |          |          |         | : _      |          |          |    |       |    |  |
|    |    |          |           | ť         | he       | n        | tł         | he             | k         | ey         | þ        | a a       | r       | 1        | с ;        | ab       | 10       | 2<br>2   | (       | th       | iei      | re       | n  | nay   | ,  |  |
| 1  |    |          |           | 1         | e<br>in  | a<br>es  | sr<br>i    | i n            | t         | c<br>he    |          | rc<br>ca  | u<br>bl | le       | 1          | be<br>br | t        | ve<br>to | ei<br>ç | n<br>gr  | ti<br>ot | 40<br>Jn | d) | ).    |    |  |
|    |    |          |           | GO        | Т        | 0        | M/         | ۱P             | 0         | 00         | 0,       | ,         | Eł      | 4T       | R١         | Y        | PC       | 11       | Η.      | T        | BI       | 3.       |    |       |    |  |
| 1  |    |          | 03<br>• 5 | 0         | F        | ic       |            | •••            | 6.        | - 1        | 2        |           | n       | 4        | Тз         | • h      | 1.       |          | 7       | 6        |          | -        |    |       |    |  |
|    |    |          | ť         | ra        | ce       | ŧ        | he         | ຼັ             | :01       | 'n         | e        | :ť        | i       | 'n       | 5          | a        | no       | 3        | i       | 50       | 1        | at       | e  | to    | 5  |  |
|    |    | ,        | ៤០        | ť         | Ő        | MA       | P          | 00             | 0         | <b>D</b> , | Ĩ        | EN        | ŤF      | ۲Y       | I          | PO       | IN       | IT       | 1       | BB       |          |          |    |       |    |  |
|    | å  | 3        | 1         |           |          |          |            |                |           |            |          |           |         |          |            |          |          |          |         |          |          |          |    |       |    |  |
| 1  | :  | S        | wi<br>хс  | tc<br>ha  | h<br>na  | po       | we<br>lo   | er             | 01        | FF         | a)<br>ai | ).<br>- d | I       | )2       | +          | th       | er       | •        | t١      | he       | ,        |          |    |       |    |  |
|    | 6  | k        | ey        | bo        | ar<br>MA | d        | 10         | gi             | c         | C          | ar       | • d       | ÷       | P        | <b>n</b> . | TN       | т        | B        | R       |          |          |          |    |       |    |  |
| Į. |    |          | '         | 5         |          |          |            |                | .,        | -          |          |           |         | •        | <b>.</b>   |          |          | 0        |         | •        |          |          |    |       |    |  |
| D  | id |          | on        | 1 y       | o        | ne       | . 1        | e)             | , ,       | fa         | i)       | ι         | tł      | ۱e       | 2          | la       | s1       | t        | te      | es       | t:       | ?        |    |       |    |  |
| ľ  | N  |          |           |           |          |          |            |                |           |            |          |           |         |          |            |          |          |          |         |          |          |          |    |       |    |  |
|    |    |          |           |           |          |          |            |                |           |            |          |           |         |          |            |          |          |          |         |          |          |          |    |       |    |  |
| I  | I  |          |           |           |          |          |            |                |           |            |          |           |         |          |            |          |          |          |         |          |          |          |    |       |    |  |

```
AMN
                                             MAP 0700-3
      633
      •Switch power OFF 0.
      •See Figure 6-12 and verify the
      continuity of,
DATA AVAILABLE (D5D10 to keyboard
      internal connector B07)
KEYBOARD ACKNOWLEDGE (D5D05 to
       keyboard internal connector D02)
      •Repair any problem found.
Was any problem found?
Y N
        034
         •Exchange the keyboard logic card,
then logic card D2, then the
         keyboard base card.
GO TO MAP 0000, ENTRY POINT BB.
      035
      GO TO MAP 0000, ENTRY POINT BB.
   036
   •Switch power OFF 0.
•Exchange the key module for the failing
   key.
GO TO MAP 0000, ENTRY POINT BB.
637
Clicker may be permanently enabled or
disabled or not sounding correctly.
Is this a clicker failure?
์
ขัพ
   038
  See MIM section 4.11 and check keyboard
logic card and base card for failures.
Are there any visible failures?
Y N
     039
      •Clean base card with isopropyl
       alcohol and assemble.
   640
   •Exchange any failing module and
  assemble.
GO TO MAP 0000, ENTRY POINT BB.
Ó41
•See MIM section 4.11.4 and Figure 6-11
and check that the assembly is tight.
Is the clicker assembly tight?
Y N
   042
   •Tighten the assembly and exchange the
   fastening spring if necessary.
GO TO MAP 0000, ENTRY POINT BB.
```

04FEB81

1

MAP 0700-3

```
KEYBOARD MAP
```

P

QR

ż PAGE 4 OF 4 Ó43 •Switch power ON 11. Switch power UN UI.
 Set the TEST/NORMAL switch to NORMAL.
 Ensure that the 3279 is online.
 Probe D5D06. This pin should go alternately UP and DOWN as the clicker ( Imply key on the keyboard is repeatedly pressed. When the signal is UP the clicker should be enabled and when DOWN it should be disabled. Does this occur? YN 044 Attempt to enter ONLINE TEST MODE as follows: •alttest. 'TEST' displayed in the indicator IS TOW? ΥN 045 The clicker is probably OK. GO TO PAGE 1, STEP 002, ENTRY POINT BB. **046** \*Exchange logic card D2. GO TO MAP 0000, ENTRY POINT BB. 647 •Probe internal keyboard connector pin B03. The signal should go alternately UP and DOWN as the clicker (شن)) key on the keyboard is repeatedly pressed. Does this occur? YN 048 •Switch power OFF 0. •See Figure 6-12 and check the connection D5D06 to internal keyboard connector pin B03. Isolate to a failing cable or connector and repair. GO TO MAP 0000, ENTRY POINT BB. 640 •Meter the +8.5 V at pin B11 on the internal keyboard connector. Is the voltage correct? Ϋ́Ν 050 See Figure 6-12 and Table 7.1 to check connections and isolate to a failing cable or connector.
 GO TO MAP 0000, ENTRY POINT BB. **651** •Leave the clicker enabled (signal in UP condition). Probe the clicker pin farthest from the keyboard connector on the keyboard logic card and press any alphanumeric key. Does the DOWN lamp flash on for each key pressed? N

```
052
   •Switch power OFF 0.
   •Exchange the keyboard logic card.
GO TO MAP 0000, ENTRY POINT BB.
053
•Switch power OFF 0.
•Exchange the clicker assembly.
GO TO MAP 0000, ENTRY POINT BB.
```

QR

04FEB81

### FEATURE MAP 0800

PAGE 1 OF 8

## ENTRY POINTS

| FROM          | ENTER          | THIS MAP       |                |
|---------------|----------------|----------------|----------------|
| MAP<br>NUMBER | ENTRY<br>POINT | PAGE<br>NUMBER | STEP<br>NUMBER |
| 0100          | A              | 1              | 001            |
| 0100          | CC C           | 1              | 002            |
| 0100          | DD             | 4              | 031            |
| 0100          | EE             | 7              | 077            |
| 0100          | FF             | 3              | 015            |
| 0300          | DD             | 4              | 031            |
| 0900          | Ā              | 1              | 001            |
| 0900          | GĞ             | 3              | 025            |

#### 001 (ENTRY POINT A)

If you know which feature is causing the problem go to the entry point shown in the table below:

| FEATURE or FUNCTION   | ENTRY POINT              |
|-----------------------|--------------------------|
| AUDIBLE ALARM         | FF -page 3               |
| MRC, MSR or MHS       | GG -page 3<br>FF -page 7 |
| SELECTOR PEN          | DD -page 4               |
| ECS or PS<br>Keyboard | CC -page 1<br>MAP 0700 A |
| CONVERGENCE           | MAP 0600 A               |
| VIDEO OUTPUT RPQ      | MAP 1000 A               |

If there is a machine check (X ⊠ nnn) error code displayed on the screen or in the error log for this display go to the entry point in the table below: (See MIM section 2.6.2 on how to read the error log)

| ERROR CODE           | ENTRY POINT |  |
|----------------------|-------------|--|
| 44, 61 or 222        | DD -page 4  |  |
| 43, 45, 60 or 224    | EE -page 7  |  |
| 41, 42, 210 or 212   | MAP 0700 A  |  |
| 223, 225,            | CC -page 1  |  |
| 226, 227 or 234      | CC -page 1  |  |
| 55, 56, 228 or 229   | MAP 0600 A  |  |
| Any other error code | MAP 0900 A  |  |

Reinstall cards E2 and F2 (ECS & PS) if removed.
If the ECS feature is NOT installed take the Y path now.
Repeat the failing test, if known, (or use ONLINE TEST 8.)
Is the test good?
Y N
002 (ENTRY POINT CC)
Are both ECS and PS features (E2 and F2 cards) installed on this machine?
Y N

Copyright IBM Corp 1981

| 3 | 2 | 2 |
|---|---|---|
| A | В | С |

### EXIT POINTS

| EXIT THIS MAP |        | TO     |       |
|---------------|--------|--------|-------|
| PAGE          | STEP   | MAP    | ENTRY |
| NUMBER        | NUMBER | NUMBER |       |
| 2             | 003    | 0000   | BB    |
| 5             | 050    | 0600   | EE    |

| CAUTION<br>Switch power OFF Ø before exchanging<br>logic cards.                             |
|---------------------------------------------------------------------------------------------|
| The PS modules are easily damaged by static electricity.<br>•Do NOT touch the pins.         |
| •Do NOT put the module down except<br>in the packing supplied or on to a<br>conducting pad. |

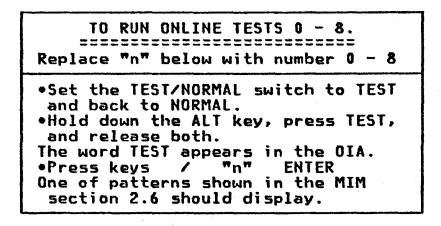

04FEB81

```
PAGE
                                             2 NF
                                                             8
     402
                                                                                                                  610
                                                                                                                  It could be a PS card or a PS pluggable
     •Exchange ECS logic card E2 (then D2
    then C2).
GO TO MAP 0000. ENTRY POINT BB.
                                                                                                                  module failure.
                                                                                                                   •If the failing font is known, use Figure
                                                                                                                    6-14 to isolate the failing module.
ሰስፋ
                                                                                                                   •Otherwise order a new F2 logic card for
•Remove the ECS and PS cards (E2 and F2) if not removed earlier.
                                                                                                                    the PS2 feature, and five new pluggable modules as well.
•Write down the settings of the switches
on the ECS logic card and verify using
                                                                                                                  •Fit the new modules to the new card.
•Remove the jumper on the card if it is
  Figure 6-14.
                                                                                                                    present.
                                                                                                                  •Temporarily install the new F2 card and
its top card connectors.
Has the problem gone?
•Now set the switches on the ECS logic
card for 'NO PS INSTALLED' (see Figure
  6-16)
•Reinstall the ECS card (F2) and its top
                                                                                                                   YN
  card connectors
•Run ONLINE TEST 8 (see this MAP page 1.)
                                                                                                                       011
Each PS symbol should display as a green
                                                                                                                       •Exchange logic card E2 then D2 then C2.
GO TO MAP 0000, FNTRY POINT BB.
See MIM Figure 2-6 for correct display.
Is the test pattern OK?
                                                                                                                   612
ŶN
                                                                                                                  •Verify the old PS card as follows.
•Remove the pluggable modules from the old
    005
                                                                                                                    PS card.
     •Exchange logic card E2 (ECS) then D2
                                                                                                                   •Remove the new PS card from the machine
       then C2.
                                                                                                                    and move the five new modules to the old
    GO TO MAP 0000. ENTRY POINT BR.
                                                                                                                     card
                                                                                                                   •Now install the old PS card.
                                                                                                                  •Repeat the preceding test.
Is the problem present?
006
•Set the switches on the ECS card (E2) to
  their original settings. (See step 004
                                                                                                                   ขัม
  above)
•Check these settings and the PS card
                                                                                                                       013
jumper with MIM Figure 6-14.
•Check that the Control Unit has the
                                                                                                                       One or more of the old PS modules was

Ing.
●Remove the new modules from the old

    Generating the control of the control of the control 
                                                                                                                         card (now in the machine), and replace
with the old modules one at a time, to
locate the failure. Test after each
  top card connectors.
•Repeat ONLINE TEST 8
Is the problem present?
                                                                                                                         change.

cnange.
•Run TEST 8 to verify correct operation.
See MIM section 2.6.5 and Figure 2-6.
GO TO MAP 0000, ENTRY POINT BB.

Ϋ́Ν
    007
    GO TO MAP 0000, ENTRY POINT BB.
                                                                                                                   616
608
                                                                                                                   The PS logic is failing (not one of the
Are both PS2 and PS4 features installed on this machine? (There will be five
                                                                                                                  pluggable modules).
                                                                                                                   •Remove the PS card from the machine (that
                                                                                                                    is, the failing card with the good modules installed).
pluggable modules on the F2 card if both
features present).
                                                                                                                   •Plug the old modules to the new PS card
Ý N
                                                                                                                    and install.
                                                                                                                   •Run TEST 8 to verify correct operation.
See MIM section 2.6.5 and Figure 2-6.
     000
     •Exchange logic card F2 (PS) then E2
                                                                                                                  •Return any unused good parts to stock.
GO TO MAP 0000, ENTRY POINT BB.
    then D2.
GO TO MAP 0000, ENTRY POINT BB.
```

n

#### 04FFB81

MAP. 0800-2

D

```
FEATURE MAP
```

LOGIC

A2D03 (5 Vdc)

A2D08 (0 Vdc) D2J05 (ALARM)

GATE

Through

A3D02

A3D08

A3D05

A 1 PAGE 3 OF 8 Ó24 Ó15 •Switch power OFF 0 and remove the power cord from the mainline power socket. (ENTRY POINT FF) •Verify continuity of the connections in Test the operation of the audible alarm as the table below. follows: •Turn the alarm volume control fully AL ARM clockwise. CONNECTOR •Set up the ONLINE TEST 0 pattern, see page 1. P8-1 The alarm should sound once when the P8-3 test pattern shows. If the alarm does NOT sound: P8-4 •Switch power OFF 2. •Reseat the A3 logic gate connector. •Try\_ONLINE TEST 0 again. •Also check continuity from the alarm potentiometer to pins A1 and A3 on the alarm card (Figure 6-8). Does the alarm sound? •Verify the potentiometer. •Repair or exchange any failing FRU. •If no failure found, exchange the Alarm FRU. Ν 016 •Probe D2J05. Is the UP lamp on? GO TO MAP 0000, ENTRY POINT BB. YN **025** 017 •Disconnect P8 from audible alarm, see Figure 1-2. (Should be accessible from front of box). (ENTRY POINT GG) •Probe D2J05. Is the UP lamp on? Ϋ́Ν 018 as follows: •Switch power OFF 0. •Meter the wiring for a short circuit to ground. •If less than 100 ohms, repair the fully clockwise. wiring. •If not, exchange logic card D2. GO TO MAP 0000, ENTRY POINT BB. **019** •Switch power OFF b. •Exchange the alarm FRU. GO TO MAP 0000, ENTRY POINT BB. ΥN ó20 •Repeat set up the ONLINE TEST 0 pattern 026 Does the DOWN lamp pulse on? ΥN 021 •Disconnect P8 (Figure 1-2). •Repeat set up the ONLINE TEST O pattern. Does the DOWN lamp pulse on? YN Y N 027 022 •Exchange logic card D2. GO TO MAP 0000, ENTRY POINT BB. wiring. Ó23 •Switch power OFF [0]. •Exchange the alarm FRU. GO TO MAP 0000, ENTRY POINT BB. 4

The audible alarm is operating correctly. If the Security Keylock is NOT installed, take the Y path now. Test the operation of the Security Keylock •Set the TEST/NORMAL switch to NORMAL. •Check that the security key is turned Now turn the key fully counterclockwise. The symbol Xom should appear in the operator information area and the screen above the separator line should become blank except for the cursor. •Turn the key fully clockwise. The Xom symbol should disappear and the display should return. Did all occur as expected? •Turn the security key fully clockwise. •Use a logic probe to check the following pins: D2G03 should be UP - Keylock D2J04 should be D0WN-Keylock installed Are they correct? •Switch power OFF 0. •Check the switch and its associated •See Figure 6-8.

•Exchange the failing FRU. •GO TO MAP 0000, ENTRY POINT BB.

#### 04FEB81

G H

```
MAD 0800-4
```

MAP 0800-4

```
ĢH
               FEATINE MAD
               PAGE
                         4 NF
                                  .
  490
  •Turn the Security Key fully
   counterclockwise.
  •Use a logic probe to check the
   following pins:
  C2G03 should be DOWN - Keylock.
C2J04 should be DOWN-Keylock installed.
  Are they correct?
  YN
     020
    •Switch power OFF 0.
•Check the switch and its associated
      wiring.
     •See Figure 6-8.
    •Repair or exchange failing FRU.
•GO TO MAP 0000. ENTRY POINT BB.
  030
  •Exchange logic card D2.
•GO TO MAP 0000, ENTRY POINT BB.
431
(ENTRY POINT DD)
If the Selector Pen feature is NOT

    Installed, take the Y path now.
    If logic card G4 (selector pen) was

 removed earlier, Switch power OFF 0 and
 reinstall it.
Test the operation of the Selector Pen as
follows
•Run ONLINE TEST 0 (see page 1).
•Set the brightness control to an
 acceptable level.

    Press the pen against the white ?SEL PEN
field in line 2.

The field changes to >SEL PEN.

    Press the pen against the blue >SEL PEN
field in line 3.

The field changes to ?SEL PEN.

If X-f appears in the indicator row,

press RESET and retry.
Did all occur as expected?
  N
  032
  •Turn the Brightness control to mid
   position.
  •Press the light pen tip (do not point
    it at the screen).
  (they may only flash) but the red and
  green should not change.
  nces this occur?
   V N
```

```
433
•Meter TP 'J' on the amplifier card. See
 Figure 6-10.
•Check using table below.
•Use brightness potentiometer mounting
 plate as meter ground.
   PEN TTP
                EXPECTED VOLTAGE
  RELEASED
                •
                      Vdc - 0.2 Vdc
  PRESSED
                1.0 Vdc - 1.5 Vdc
Are the voltages correct?
  ū
   034
   •Meter the light pen switch voltages.
The table below shows the expected
    voltages.
        PFN
                   YFLLOW
                                  WHITE
        TIP
                    G5B12
                                  G5D11
     RELEASED
                   1.8 Vdc
                                   • Vde
     PRESSED
                      0 Vdc
                                2.2 Vdc
   Are the voltages correct?
     ....
     035
     •Open up the selector pen.
     •Verify the continuity of the 3
      connections to the light pen switch.
See Figure 6-13.
(1) SWITCH n/o (yellow) 65B12
(2) SWITCH n/o (white) 65D11
     (1)
     (2)
     (3) SWITCH common
                                      65008
                   (coaxial cable shield)
      •Verify correct operation of the
       switch
     NOTE: the separate ground connector on
     the selector pen cable is only
     connected to a cable shield.
     •Isolate to wiring or selector pen.
If no problem found, exchange
     selector pen logic card G4.
GO TO MAP 0000, ENTRY POINT BB.
   636
  •Switch power OFF 년.
•Check continuity of blue bright-up
signal from TP 'J' on the amplifier
card to P18-3 through to C2U02. See
    Figure 6-7.
  •Check for short to ground.
Is connection good?
   YN
     037
     •Repair or exchange failing FRU.
GO TO MAP 0000, ENTRY POINT BB.
   038
  Switch power ON 1.
  Are blue characters always bright (not
  controlled by the brightness controll?
                            04FEB81
555
MNP
```

ŧ

ĴŔI

```
KOR
MNP
                   FEATURE MAD
   <u>~</u> ~
                   PAGE
                             5 05
                                        8
      420
      •Switch power OFF Ø.
      •Disconnect wire 3 from P18 on the
      •Shitch power ON [].
      •Wait until the image appears.
•Set the IESI/NORMAL switch to IESI
      •Set the IESI/NUKMAL SWITCH to IESI
and back to NORMAL.
•Hold down the ALT key, press the TEST
key, release both.
•Press keys / ENTER
      •Decrease the brightness.
Are the blue characters now always
      bright?
      YN
         040
        040
•Switch power OFF 恆.
•Exchange the amplifier card.
GO TO MAP 0000, ENTRY POINT BB.
      041

    •Probe C2S05 and press the selector
pen tip. The DCWN light should come
on and remain on as long as the tip

        is prosend
      Does this occur?
       V N
         042
         •Exchange logic card G4 (then the
         selector pen).
GO TO MAP 0000, ENTRY POINT BB.
      647
      •Exchange logic card C2.
GQ TO MAP 0000, ENTRY POINT BB.
   ***
   •Meter the voltage at TP 'J' on the
    amplifier card. Press and release the
   selector pen tip.
Is the voltage always between 1.0 V dc
and 1.5 V dc?
   Y N
                                                                           424
      065
      •Switch power OFF Ø.
      •Exchange the amplifier card.
GO TO MAP 0000, ENTRY POINT BB.
   665
   •Exchange logic card C2.
GO TO MAP 0000, ENTRY POINT BB.
647
(FNTRY POINT HH)
Do the blue characters change in
brightness as the brightness control is
turned?
YN
                                                                           7657
```

```
148
       •Probe video card TP 'BG' (Blue Grid).
        See Figure 6-9.
       •Turn the brightness control from
       minimum to maximum.
       The voltage measured should change
       (approximately) from -70 V dc to -20 V
       dr
       Does this occur?
       YN
          040
          •Meter the amplifier card test point
           IKI.
          Expect +12 V (±1.5 Vdc).
          Is the voltage good?
          จึง
             050
             GO TO MAP 0600. ENTRY POINT EE.
          651
         •Switch power OFF b.
•Check the continuity of the Blue
Grid supply: P17B-1 to P15-3 to TP
186' to P13-12.
          •Check for short to ground. See
Figure 6-7.
          •Isolate to one of:

(a) Wiring
(b) Video card
(c) Amplifier card.
(G) TO MAP 0000, ENTRY POINT BB.

       152
       •Switch power OFF 0.
      •Exchange the video card then the CRT.
GO TO MAP 0000. ENTRY POINT BB.
   653
   •Switch power OFF 0.
   •Exchange the amplifier card.
GO TO MAP 0000. ENTRY POINT BB.
•Press the light pen tip (do NOT point it
  at the screen).
White bars appear through all characters
on lines 2 and 3 of the test pattern.
•Set the brightness control to an
acceptable level.
ePress the pen against the white ?SEL PEN
field in line 2.
The field changes to >SEL PEN.
•Press the pen against the blue >SEL PEN
field in line 3.
The field changes to ?SEL PEN.
•If X-f appears in the indicator row,
press RESET and retry.
Did all occur as expected?
                                 04FFB81
```

MAP 0800-5

FEATURE MAP

т

11

÷, PAGE 6 DF 8 655 å61 NOTE: The light pen tip for Model 2 is P/N 2570128 (large lens) and for Model 3 1742655. •See Figure 6-13 throughout these tests. •Switch power OFF Ø. •Disconnect the selector pen logic gate VN connector G5. •Switch power ON 问. •Meter the following pins: G5D10 (+12 V) and G5B08 (-12 V). Use G5D08 as GND. 062 Are the voltages present? V N 056 •See Figure 6-10. VN Meter the amplifier card test points M (+12 V dc) and N (-12 V dc).
 Are both voltages present? 063 Y N 057 •Switch power OFF Ø. •There must be a convergence problem. See Figure 1-2 and Figure 6-16 to check wiring. GO TO MAP 0000, ENTRY POINT BB. **658** •Switch power OFF b. •Reseat the logic gate A5 connector and P18 on the amplifier card and check the +12 V and -12 V wiring. (See Figure 6-16) Ň Has the problem gone? VN 059 One (or both) of the fused resistors on the amplifier card has failed. This will have been caused by an Ó65 V supplies to the amplifier card. CAUTION Do not insert a new amplifier **066** card until the cause of the overload has been repaired. •Switch power OFF 0. •Look for a short circuit in the +12 V and -12 V wiring from the amplifier card to the selector pen card. (See Figure 6-16.) Repair any problem found. If there is no wiring problem, exchange the selector pen logic card (G4).
Exchange the amplifier card.
GO TO MAP 0000, ENTRY POINT BB. 666 GO TO MAP 0000, ENTRY POINT BB. Y N

•Reinstall the selector pen and card (G4) if removed. it removed. Have you seen any of the following error codes on the screen or in the error log for the display: 44, 61 or 222 ? (See MIM section 2.6.2) Probe C2S05 and press the selector pentip. The DOWN light should come on and remain on as long as the pentip is pressed. Does this occur? •Use your probe to verify the conditions shown in the table below. SEL PEN SWITCH DTN ON LOGIC GATE PRESSED RELEASED מעוממ 65B12 yellow 65D11 IIP DOUN white G5D08 is ground Are they correct? 666 •Exchange the selector pen then logic card G4. GO TO MAP 0000. ENTRY POINT BB. Exchange the selector pen logic card G4 (then C2 then D2). G0 TO MAP 0000, ENTRY POINT BB. •Enter Test 0 - Hold down the ALT key, Protect 1 = Hold down the ALI Key, press the TEST key, release both.
 Probe C2505 and use the pen to select each of the 4 pen-detectable fields in the test pattern. •Each time, press and hold the pen against the screen at the correct position. The DOWN light will come on and remain on until the field is sensed. (The white bars should also 04FFB81

777 VWX

п

```
ر JS
45
                                                                                                                     MAP 0800-7
VWX
                  FEATURE MAP
6 6 6
                  PAGE 7 OF
                                       8
                                                                           076
      Ó67
      •Probe the back of the selector pen
                                                                           The Selector Pen appears to be working
       connector (G5) and check voltages as
                                                                           correctly.
GO TO MAP 0000, ENTRY POINT BB.
       in the table below.
                                 VOLTAGES AND
TOLERANCES
                                                                         077
          PIN ON
Logic gate
                                                                        (ENTRY POINT EE)
                                                                        If the MHS or MSR feature is NOT
installed, take the Y path now.
•If logic card G2 (MRC) was removed
earlier, Switch power OFF b and reinstall
         G5D10 (red) +12 Vdc ±1.5V
G5D13 (black) -6.2 Vdc ±0.6V
                               -12 Vdc ±1.5V
         G5B08 ....
        Use G5D08 as ground
                                                                          it.
                                                                         Test the operation of the MHS/MSR as
      Are they correct?
                                                                        follows:
                                                                        •Run ONLINE TEST 0 (see page 1).
•Move the cursor to the first position in
the fifth line (line below the test
        N
         068
         Is only the -6.2 V wrong?
                                                                          pattern).
         ŶŇ
                                                                         •Read the MSR test card.
                                                                        The cursor should move, the green light
turn ON and X-f show in the OIA.
If the red (reader) light turns ON, press
            069
            •Use Figure 6-16 to trace the +12
and -12 Volt supplies to the
selector pen card (G4).
                                                                        RESET and retry.
Did all occur as expected?
            •Isolate to cables, connectors or amplifier card.
                                                                         ΥŇ
            GO TO MAP 0000, ENTRY POINT BB.
                                                                           078
                                                                           Has the customer used the PDG and the
                                                                           Customer Replacement Procedures Manual (shipped with the MSR/MHS unit)?
         670
         •Exchange logic card G4 (then C2)
         then D2).
GO TO MAP 0000, ENTRY POINT BB.
                                                                            Y N
                                                                               079
      071
                                                                               •Do the tests recommended in the
                                                                              Customer Replacement Procedures
Manual (Form No GA24-3663).
Did you find the problem?
      •Set the TEST/NORMAL switch to NORMAL
      and enter TEST 0.

•Probe G5D12 (selector pen signal).
      It should be UP.
•Set brightness control to maximum.
                                                                                 N
      The DOWN light should also light when
the pen is pointed at any characters
                                                                                 080

    Switch power OFF 2.
    See Figure 6-13. Verify all the connections in the cable from logic gate 63 to the MSR/MHS connector.

      on the screen.
      Does this occur?
        N
                                                                                 Also verify the ground connection.
Is there a problem?
        072
         •Switch power OFF 0.
                                                                                  Ϋ́Ν
         •Check the selector pen lens is
clean and exchange or clean if
                                                                                    081
          exchange the selector pen then
logic card G4.
                                                                                    •Exchange logic card G2 then D2.
G0 T0 MAP 0000, ENTRY POINT BB.
         GO TO MAP 0000, ENTRY POINT BB.
                                                                                 082
                                                                                 •Repair or exchange the cable.
                                                                                 Verify correct operation.
GO TO MAP 0000, ENTRY POINT BB.
      073
      •Exchange the selector pen logic card
       G4
     GO TO MAP 0000. ENTRY POINT BB.
                                                                               683
                                                                               GO TO MAP 0000, ENTRY POINT BB.
   074
   •Exchange logic card D2 (then G4 then
    C21
  GO TO MAP 0000, ENTRY POINT BB.
075
•Exchange logic card G4 (then D2 then C2).
GO TO MAP 0000, ENTRY POINT BB.
```

88 Y77 04FEB81

```
YZ
                     FEATURE MAP
                     PAGE 8 OF
                                              8
   084
   •Switch power OFF 0.

    Switch power UF B.
    The customer did not find the problem.
    See Figure 6-13. Verify all the
connections in the cable from logic
gate 63 to the MSR/MHS connector. Also

     verify the ground connection.
   Is there a problem?
Y N
       085
       •Exchange logic card G2 then D2.
GG TO MAP 0000, ENTRY POINT BB.
   086
   •Repair or exchange the cable.
GO TO MAP 0000, ENTRY POINT BB.
087
Do all 3 indicator lights on the 3279 bezel, function correctly?
   N
   088

See Figure 6-8 to check voltages and continuity to the LED card.
If all 3 lights are off, check the 5 V supply to the LED card pin 7.
Switch power OFF 0.

   •Repair or exchange the failing FRU.
GO TO MAP 0000, ENTRY POINT BB.
ð89
•Perform the tests described in OFFLINE
TEST MODE 3 MIM section 2.5.3.
Are all the tests good?
Y N
   090
   •Exchange logic cards as recommended in
   MIM section 2.5.3.
GO TO MAP 0000, ENTRY POINT BB.
091
•Ask the customer if the problem is intermittent.
Is it?
Ϋ́Ν
   092
   •If the ECS feature (logic card E2) is
   •Ask the customer if there is an ECS
(7-color and highlighting) failure or
   PS (Programmed symbols) failure.
Is there an ECS or PS failure?
Y N
       093
       •Inspect the error log (MIM section
        2.6.2) and ask the customer to show
      you the problem.
GO TO MAP 0000, ENTRY POINT BB.
```

R

```
A A
A B
094
•Switch power OFF b.
•Verify the settings of the 8 switches
on the ECS logic card (E2). See Figure
6-14.
•If the PS logic card (F2) is installed,
check the jumper. The jumper should
only be present if this is a PS2
feature card (no pluggable modules
installed).
GO TO MAP 0000, ENTRY POINT BB.
```

There is an intermittent problem. GO TO MAP 0000, ENTRY POINT BB.

04FEB81

PAGE 1 OF 4

## ENTRY POINTS

#### ENTER THIS MAP FROM ENTRY STEP MAP PAGE NUMBER NUMBER POINT NUMBER 0100 BB 007 1 ī 0800 001 A

#### 001

(ENTRY POINT A) Does the indicator row on the screen display any error indicator other than an error code? YN 002 Does the indicator row, on the screen, display an error code? YN 003 Is the TEST/NORMAL switch in the NORMAL position? ¥ N 004 •Put switch in NORMAL position. GO TO MAP 0000, ENTRY POINT A. Ó05 Is the security keylock turned fully Clockwise? (Use the Y path if there is no security keylock feature). N 006 Turn the switch clockwise. GO TO MAP 0000, ENTRY POINT BB. **007** (ENTRY POINT BB) Are other displays connected to the same Control Unit operating normally? YN 008 •See the Control Unit MIM to isolate the failure. 609 •Use the ERROR LOG to determine if this terminal has had errors that cause the Control Unit to disable the terminal. (See MIM section 2.6.2). Does the error log contain any of the error codes given in MIM section 2.6.6 ? Take the N path if you don't know. N Copyright IBM Corp 1981 3332 ABCD

## EXIT POINTS

| EXIT THIS MAP    |                          | то                           |              |
|------------------|--------------------------|------------------------------|--------------|
| PAGE<br>NUMBER   | STEP<br>NUMBER           | MAP<br>NUMBER                | ENTRY        |
| 1<br>3<br>3<br>4 | 004<br>040<br>038<br>053 | 0000<br>0700<br>0800<br>0800 | A<br>A<br>GG |

MAP 0900-1

04FEB81

SYSTEM INDICATED FATLURE ĩ PAGE 2 05 . 410 ●Switch power OFF 创 then to ON 同. Does the SUBSYSTEM READY indicator come on in the Operator Information area? V N 011 If this display does NOT use a Switch Control Unit, take the N path now. •Disconnect the Switch Control Unit and connect the coaxial cable directly to the display. Switch power OFF b then to ON []. Does the SUBSYSTEM READY indicator come on in the Operator Information area? V N 012 (The following is a test of the coaxial cable from the terminal to the Control Unit. Control Unit signals will not affect test.) •Switch power OFF 図. •Disconnect the coaxial cable from the terminal •Measure the resistance from the center pin of the connector on the cable to the outer case of the connector. •Use Rx10 range. Is resistance between 1.8k ohms and 2.6k ohms? Ň 013 Resistance higher than 2.6k ohms indicates an open cable, bad cable connector or failure at the Control Unit. (Cable resistance is 30 ohms/1000 feet). •Repair or exchange - See Control Unit MIM. GO TO MAP 0000, ENTRY POINT BB. (The following is a test from the coaxial connector on the terminal connector to card C2). •Test the resistance from the center contact of the connector on the terminal to the outer case of the connector. Do not use the frame of the terminal. Use Rx1 range.
 Does resistance measure between 0 and 3 ohms? Ň 015 Reseat the C2 logic card.
Verify the continuity, location and seating of the coaxial cable (conductor and shield) from the coaxial cable socket to the logic gate. See Figure 6-13. Repair or exchange the cable as necessary. •If no problem is found exchange the C2 card. GO TO MAP 0000, ENTRY POINT BB.

MAP 0900-2 G 616 •Disconnect logic card C2. Repeat the last test (step 014). Does the meter show an open circuit? N 017 The internal wiring from the logic gate to the external coaxial device cable ក់រន •Exchange C2 card. Is the problem still present? v ัพ 010 GO TO MAP DOOD, ENTRY POINT BB. 450 •Exchange logic cards D2 then B2. Is the problem still present? N 021 GO TO MAP 0000, ENTRY POINT BB. 955 (ENTRY POINT DD) Was the terminal LOGGED OFF because of errors? (see ERROR LOG codes, MIM section 2.6.6, for log off codes) ŶŇ 023 Switch power OFF 0. Does this terminal contain feature cards? V N 024 •Inspect the coaxial cable ground, the internal coaxial cable and the logic board strips for failures. GO TO MAP 0000, ENTRY POINT BB. ò25 •Remove the feature cards one at a time and test each time. •Exchange the card removed when the problem goes away. GO TO MAP 0000, ENTRY POINT BB. 026 (ENTRY POINT CC) Is there an error code 77 or 204 ? Ϋ́Ν 027 Is the error code associated with a feature or the convergence logic card [B2]? (See MIM section 2.6.6 for codes). N 04FFB81 333 HJK MAP 0900-2

C E F H J K SYSTEM INDICATED FAILURE 1 2 2 2 2 2 PAGE 3 OF . 620 •Verify coaxial cable connectors, cable and seating of C2 card. •If errors remain, exchange C2 cand GO TO MAP 0000, ENTRY POINT BB. 950 •If the feature causing error is identified exchange that card. • If the feature is not identified or this terminal does not have features, exchange C2 card. Is the problem still present? Y N •If the feature is not identified 070 GO TO MAP 0000, ENTRY POINT BB. 631 •Exchange D2 card. GO TO MAP 0000, ENTRY POINT BB. 632 •Exchange logic cards D2 then C2. GO TO MAP 0000, ENTRY POINT BB. 633 The Switch Control Unit is failing. GO TO MAP 0000, ENTRY POINT BB. 034 •Exchange logic cards C2 then D2. GO TO MAP 0000. ENTRY POINT BB. Ó35 GO TO PAGE 2, STEP 026,

```
MAD 0000-7
A B
   036
  Is error code other than 41, 42, 210 or 212 ?
   Ϋ́Ν
      037

Remove any feature cards present.
(E2, F2, G2, G4)
Is problem still present?

       Ϋ́Ν
         038
         GO TO MAP 0800, ENTRY POINT A.
      620
      •Disconnect keyboard cable from
        terminal.
      Ts problem still present?
      Ϋ́Ν̈́
         060
         GO TO MAP 0700, ENTRY POINT A.
      441
      •Exchange logic card C2 then D2.
•Reconnect keyboard cable to terminal.
GO TO MAP 0000, ENTRY POINT BB.
   642
   GO TO PAGE 2, STEP 022,
ENTRY POINT DD.
ó43
Is the symbol Xom present in the Operator
Information Area?
V N
   044
   Does either X-f or X**? appear in the
Operator Information Area when you
attempt to enter the convergence
routine? (Online Test 7)
   YN
      045
      .Go to MIM Appendix A to find the
      meaning of the symbol(s) displayed
and to take action.
GO TO MAP 0000, ENTRY POINT BB.
   046
   Does X-f appear?
   V N
      047
• X光#? appears...Reseat logic card B2.
       VN
         048
         •Exchange logic card B2.
Has the problem gone now?
Y N
            049
            •Exchange logic card C2 then D2.
•Reinstall the original B2 logic
              card.
            GO TO MAP 0000, ENTRY POINT BB.
                                04FEB81
  44
ĹŃŃP
                                              MAP 0900-3
```

MAP 0900-4

```
L M N P SYSTEM INDICATED FAILURE

3 3 3 3

PAGE 4 OF 4

050

•Go to MIM section 5.3.5 to set up

convergence.

GO TO MAP 0000, ENTRY POINT BB.

051

GO TO MAP 0000, ENTRY POINT BB.

052

Another operator on the same Control

USS

Another operator on the same Control

USS

Another operator on the same Control

USS

052

Another operator on the same Control

USS

054

055

055

055
```

GO TO MAP 0800, ENTRY POINT GG.

04FEB81

1 OF DACE 5

#### ENTRY POINTS

| FROM          | ENTER          | THIS MAP       |                |
|---------------|----------------|----------------|----------------|
| MAP<br>NUMBER | ENTRY<br>POINT | PAGE<br>NUMBER | STEP<br>NUMBER |
| 0000          | A<br>BB        | 1 3            | 001<br>026     |

#### 001

(ENTRY POINT A)

•Switch power OFF 0. •Wait at least 10 seconds.

- •Wait at least 10 seconds. •Switch power ON M. •If the fault appears on the 3279 display as well as the attached video devices, return to the General Failure Index to determine the correct MAP entry point.
- •Ask the customer to detach any attached video devices.
- Note the settings of the VIDEO CONTROL and SYNC POLARITY switches (on the rear
- •Set the VIDEO CONTROL switch to NORMAL or ENHANCE.
- +Check that the 3279 is connected to a •Check that the S2/9 is connected to a control unit. •Set the TEST/NORMAL switch to NORMAL. •Set the OD/ODOD switch to ODOD . •Jurn the BRIGHINESS knob fully clockwise.

- •Wait at least 1 minute or until an image appears on the 3279 screen. •Turn the BRIGHINESS knob until the screen
- Hold down the ALT key, press the TEST

```
key, release both.
Does 'TEST' appear in the Operator
Information Area (OIA)?
   N
```

```
002
Is the seperator line visible?
Ϋ́Ν.
  003
  Is the video control switch set to
  TEST?
  ΥN
```

```
004
•Check that the wiring of the VIDEO
CONTROL switch is not reversed.
•See Figure 6-13.
Is wiring OK?
  ĒΝ.
    005
    Wire the switch correctly.
GO TO PAGE 5, STEP 057,
ENTRY POINT FF.
006
•Exchange logic card C2.
Has the problem gone?
   Ň
```

Copyright IBM Corp 1981

22222 A B C D E

### EXIT POINTS

| EXIT TH | IS MAP | TO     |       |
|---------|--------|--------|-------|
| PAGE    | STEP   | MAP    | ENTRY |
| NUMBER  | NUMBER | NUMBER | POINT |
| 5       | 057    | 0000   | BB    |
| 2       | 014    | 0500   | A     |
| 2       | 012    | 0700   | EE    |

04FFB81

MAP 1000-1

```
VIDED OUTPUT RPQ MAP
A B C D E
                  PAGE
                            2 OF
                                       5
            007
           •Inspect the cable in position C4.
•Inspect the VIDEO CONTROL switch.
•Exchange any failing FRU.
GO TO PAGE 5, STEP 057,
ENTRY POINT FF.
         008
        GO TO PAGE 5, STEP 057,
ENTRY POINT FF.
      009
      Set the VIDEO CONTROL switch to
     NORMAL of ENHANCE.
GO TO PAGE 1, STEP 001,
ENTRY POINT A.
  010
   •Verify that the control unit is
    connected and working
   •Go to the General Failure Index (MIM section 2.2).
011
Press the '/' key.
Does a '/' appear on the screen?
YN
  012
  GO TO MAP 0700, ENTRY POINT EE.
013
•Press ENTER .
The pattern shown in Figure 2-4 (Online
Test 0) should display.
Are the COLORS correct? (Ignore any other
differences.)
YN
  014
  GO TO MAP 0500, ENTRY POINT A.
015
Observe the SIGNAL TEST lamp located on
the rear panel.
Is it off?
Ϋ́Ν
  0?6
  Lamp is on.
GO TO PAGE 3, STEP 026,
ENTRY POINT BB.
•Set the VIDEO CONTROL switch to TEST.
•Observe the SIGNAL TEST lamp.
Is it on?
Y N
017
   018
   GO TO PAGE 3, STEP 026,
ENTRY POINT BB.
```

F

```
619
Compare the picture on the 3279 screen with Figure 2-4.
Video signals normally sent to the monitor
are now displayed on the 3279 screen.
•Check the image for missing or wrong
 colors.
Are the colors OK?
YN
   020
   •Exchange logic card C2.
GO TO PAGE 5, STEP 057,
ENTRY POINT FF.
021
•Check the image for distortion.
Is the image OK?
Y N
   022
   •Set the VIDEO CONTROL switch to NORMAL.
   Is the image OK?
    Ϋ́Ν
      023
       •Return to the General Failure Index
        to determine correct MAP entry point.
   024
   •Exchange logic card C2.
GO TO PAGE 5, STEP 057,
ENTRY POINT FF.
025
GO TO PAGE 4, STEP 039,
ENTRY POINT CC.
```

MAP 1000-2

F

```
04FEB81
```

```
VIDEO OUTPUT RPQ MAP
```

```
PAGE
                          3 OF
                                   5
026
(ENTRY POINT BB)
•Switch power OFF 0.
•Remove cable connector in position C4.
•Remove logic card C2.
Measure resistance between C4D05 and
C4D08, and between C4D04 and C4D08.
Are both open-circuit?
ΫN
  027
  •Use delete tool (PN 452626) to delete connections on card side of the board
    at C4D04.

    Also delete wiring at C4D05.

  •Reinstall logic card C2 and top-card
    connectors.
  •Reinstall connector in position C4.
GO TO PAGE 5, STEP 057,
ENTRY POINT FF.
028
•Reinstall logic card C2 and top-card
 connectors.
•Switch power ON 1.
•Set meter to 6Vdc range.
•Measure voltage between C4D05(+) and
 C4D08(-).
Does meter indicate between 2.6 and 3.2
Vdc?
Y N
  029
  •Exchange logic card C2.
  •Reinstall connector in location C4.
GO TO PAGE 5, STEP 057,
ENTRY POINT FF.
030
•Switch power OFF 0.
•Reinstall connector in location C4.
•Disconnect SYNC TEST lamp at connector
 J34 (behind rear panel).
•Measure voltage between pin 1 (+) and pin
 4 (-).
    (NOTE: blank plug is at pin 2.)
•Switch power ON [].
•Set VIDEO CONTROL switch to TEST.
Does meter indicate between 2.0 and 3.0
Vdc?
YN
  031
  •Switch power OFF 0.
  •Reinstall connector J34.
  •Remove the cable connector from
    position C4.
  Check the wiring between connector C4
    and the video output RPQ switches and
    indicator.
  (See Figure 6-13 ).
Is the wiring OK?
  Ϋ́Ν.
     032
     •Repair/exchange cable.
     •Reinstall connector in position C4.
GO TO PAGE 5, STEP 057,
ENTRY POINT FF.
```

G H

```
033
   •Exchange logic card C2.
   •Reinstall connector in position C4.
   •Reinstall connector J34.
GO TO PAGE 5, STEP 057,
ENTRY POINT FF.
034
•Set the VIDEO CONTROL switch to NORMAL.
Does meter indicate less than 0.5 Vdc?
ΥN
   035
   •Check the VIDEO CONTROL switch and
   wiring to connector C4.
Are switch and wiring OK?
    V N
       036
       *Repair/exchange failing FRU.
*Reinstall connector J34.
G0 TO PAGE 5, STEP 057,
ENTRY POINT FF.
   037
   •Exchange logic card C2.
•Reinstall connector J34.
GO TO PAGE 5, STEP 057,
ENTRY POINT FF.
038
•Check connector J34/P34 is not damaged.
•Inspect/exchange the cable in position
 C4.
•If the cable is OK, exchange SIGNAL TEST
 lamp assembly.
Reinstall connector J34.
GO TO PAGE 5, STEP 057,
ENTRY POINT FF.
```

04FEB81

PAGE 4 OF 5

```
039
(ENTRY POINT CC)
•Check the video signals as follows:
•Set the TEST/NORMAL switch to TEST (green
characters fill the screen).
•Jumper D2702 to D2708 (on C4/D4 top-card
connector) to force reverse video.
•Set meter to 6Vdc range and negative lead
 to any DOS.
•Use pointed probe on positive lead to
 probe the inner contact of each BNC video
socket in turn.
•Green video should be 1.1 to 1.4 Vdc.
•Red and blue video should be less than 0.5 Vdc.
•Press CONTROL O B (alpha keys) - see
 Figure 2-3. The test pattern turns blue.
Check again:
•Blue video should now be 1.1 to 1.4 Vdc.
•Red and green video should be less than
0.5 Vdc.
0.3 vac.
•Press CONTROL C
•Press CONTROL O I (alpha keys) - see
Figure 2-3. The test pattern turns red.
•Check again:

    Red video should now be 1.1 to 1.4 Vdc.
    Green and blue video should be less than

 0.5 Vdc.
Are all voltages correct?
  Ñ
   040
   •Remove cable in position C4.
   •Use meter to check video signals at
    pins C4B05(red), C4B06(green) and C4B07(blue).
   previous step.
Are all voltages now correct?
Y N
   •Follow the same procedure as in the
      041
      •Remove jumper D2Y02 to D2Y08.
•Reinstall cable in position C4.
      •Exchange logic card C2.
GO TO PAGE 5, STEP 057,
ENTRY POINT FF.
   042
   •Remove jumper D2Y02 to D2Y08.
•Inspect cable removed from C4 for
    breaks or shorts in the 3 coaxial video
    cables.
   •Reinstall cable in position C4.
60 TO PAGE 5, STEP 057,
ENTRY POINT FF.
   •Exchange any failing FRU.
643
•Remove jumper D2Y02 to D2Y08.
•Set SYNC POLARITY switch to '+'.
•Measure voltage at SYNC output socket
(black).
Is the voltage between 1.5 Vdc and 2.0
vdc?
   Ň
.I K
```

Ò44 •Without removing the connector from position C4, measure the voltage at C4B04. Is the voltage between 1.5 Vdc and 2.0 Vdc? YN 045 •Remove the cable from position C4. •Measure resistance between BO2 and D08 on the free end of the cable. With the SYNC POLARITY switch set to '+', resistance should be about 0 ohms. With the SYNC POLARITY switch set to '-', meter should indicate an open circuit. Is all correct? N 046 Inspect the cable assembly in position C4 and the SYNC POLARITY switch. •Exchange any failing FRU. •Reinstall cable in position C4. •Exchange any failing FRU. GO TO PAGE 5, STEP 057, ENTRY POINT FF. Ó47 •Exchange logic card C2. •Reinstall cable in position C4. GO TO PAGE 5, STEP 057, ENTRY POINT FF. **ሰ4**8 Inspect/exchange the cable in position C4. GO TO PAGE 5, STEP 057, 640 •Set SYNC POLARITY switch to '-'. Measure voltage at SYNC output socket. Is the voltage between 0 Vdc and 0.4 Vdc? ΎΝ. 050 •Inspect wiring of SYNC POLARITY switch. (See Figure 6-13) Repair or Exchange any failing FRU. GO TO PAGE 5, STEP 057, ENTRY POINT FF. **051** (ENTRY POINT EE) Remove cable from position C4.
 Set the TEST/NORMAL switch to NORMAL and back to TEST.
 Press CONTROL 0 B (Alpha keys, see Figure 2-3). Does the character pattern turn blue? N 04FEB81 -5

L M.

JK

```
LM
                     VIDEO OUTPUT RPO MAP
                     PAGE
                                 5 OF
                                             5
   052
   •Exchange logic card C2.
   •Exchange logic card C2.
•Reinstall cable in position C4.
G0 TO STEP 057,
ENTRY POINT FF.
653
•Install a jumper between C4D04 and C4D08,

    Install a jumper between C4D04 and C4D03
and a jumper between C4D02 and C4D08.
    Observe the image on the 3279 screen.
    Does a faint green image appear with the

blue?
 YN
  054
   •Remove jumpers.
  •Exchange logic card C2.
•Exchange logic card C2.
•Reinstall cable in position C4.
G0 TO STEP 057,
ENTRY POINT FF.
655
•Remove jumpers.
Measure resistance between D04 and D08 on
the free end of the connector.
With the VIDEO CONTROL switch set to
ENHANCE the resistance should be
approximately 0 ohms.
With the VIDEO CONTROL switch set to
NORMAL the connection should be
Is all correct?
 Y N
   056
  voo

•Inspect cable and VIDEO CONTROL switch.

•Exchange any failing FRU.

•Reinstall cable in position C4.

G0 T0 SIEP 057.

ENTRY POINT FF.
057

    Reinstall cable in position C4.

•Exchange logic card C2.
GO TO STEP 057,
ENTRY POINT FF.
(ENTRY POINT FF)
Perform VIDEO OUTPUT checkout procedure
  in PDG.
```

•Return VIDEO CONTROL and SIGNAL POLARITY switches to their original settings. GO TO MAP 0000. ENTRY POINT BB.

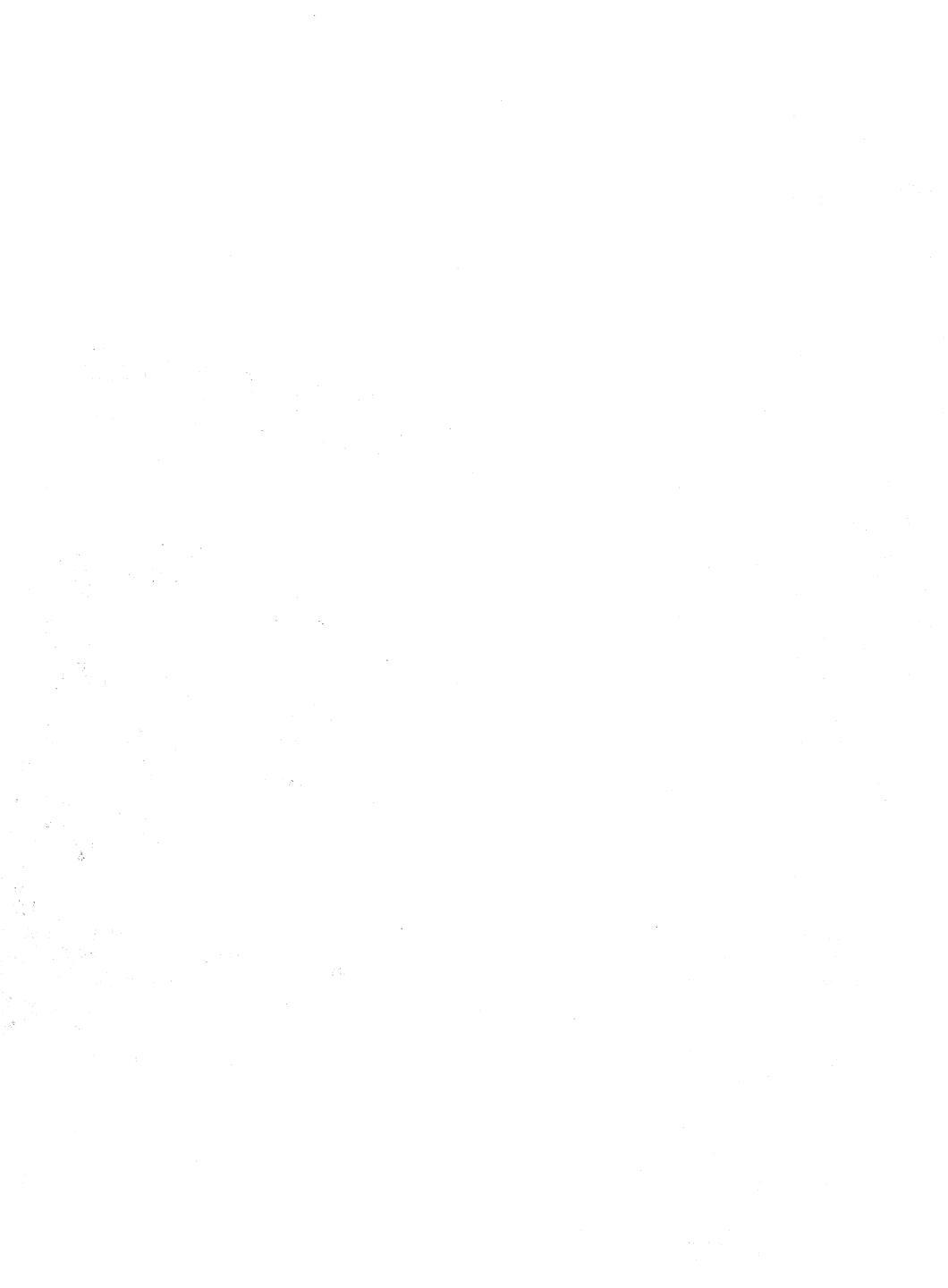

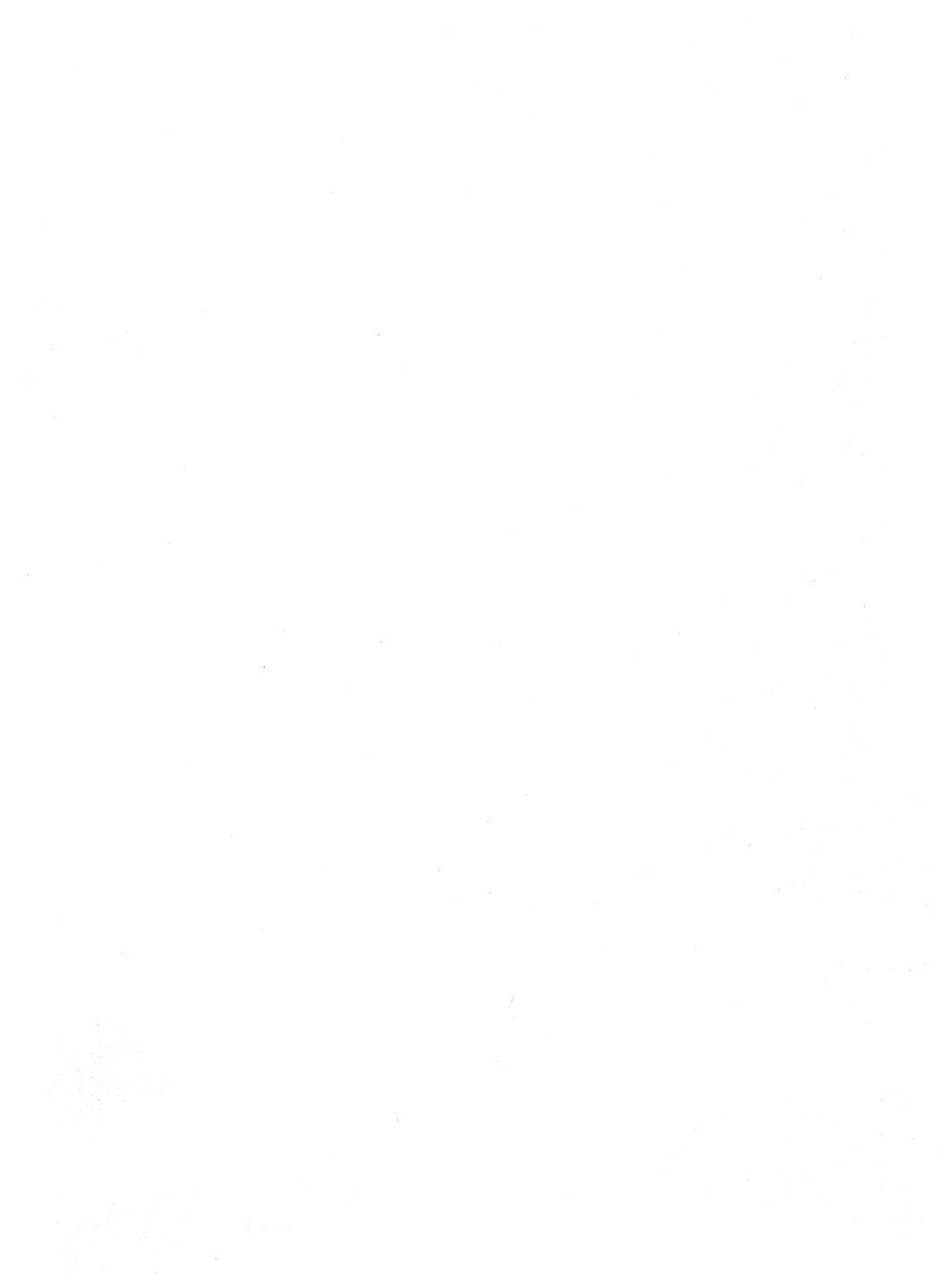

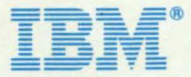

International Business Machines Corporation Field Engineering Division 360 Hamilton Avenue, White Plains, N.Y. 10601

IBM World Trade Americas/Far East Corporation Town of Mount Pleasant, Route 9, North Tarrytown, N.Y., U.S.A. 10591

IBM World Trade Europe/Middle East/Africa Corporation 360 Hamilton Avenue, White Plains, N.Y., U.S.A. 10601